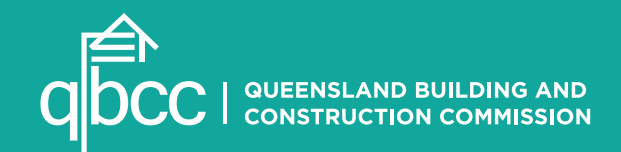

## MINIMUM FINANCIAL REQUIREMENTS myQBCC USER GUIDE FOR LICENSEES

Version 5 - April 2019

qbcc.qld.gov.au

## TABLE OF CONTENTS

| Background                                                     |    |
|----------------------------------------------------------------|----|
| Log on myQBCC                                                  | 4  |
| Access                                                         | 4  |
| Who can submit                                                 | 4  |
| Managing Representatives - Granting and Removing Permissions . | 5  |
| Review and Update My Contact Details                           | 6  |
| Getting started                                                |    |
| Start or Resume a MFR Form                                     | 8  |
| Submit MFR Form - SC1 & SC2                                    |    |
| Submit Annual Financial Report                                 |    |
| Confirm contact details                                        |    |
| Confirm licensee details                                       |    |
| Profit and loss                                                |    |
| Balance sheet                                                  |    |
| Supporting Documentation and Declaration                       | 15 |
| Submit MFR Form - Category 1 - 3                               |    |
| Submit Annual Financial Report                                 | 16 |
| Confirm contact details                                        |    |
| Confirm licensee details                                       |    |
| Profit and loss                                                |    |
| Balance sheet                                                  |    |
| Statement of Equity and Cashflow                               |    |
| Supporting Documentation and Declaration                       |    |
| Submit MFR Form - Category 4 - 7                               |    |
| Submit Annual Financial Report                                 |    |
| Confirm contact details                                        |    |
| Confirm licensee details                                       |    |
| Reporting type                                                 |    |
| Profit and loss                                                | 31 |
| Balance sheet                                                  |    |
| Statement of Equity and Cashflow                               |    |
| Supporting Documentation and Declaration                       |    |
| Appendix                                                       |    |
| Terminology                                                    |    |
|                                                                |    |

## BACKGROUND

The Minimum Financial Requirements online portal supports QBCC licensees to submit financial information electronically allowing them to demonstrate they satisfy and meet legislative requirements.

The online portal has the following features:

- Ability for QBCC licensees to nominate representatives to act on their behalf
- Ability for QBCC licensees to manage permissions of nominated representatives
- Ability for QBCC licensees and their nominated representatives to submit financial information via the Minimum Financial Requirement form
- Ability to complete the Minimum Financial Requirement form for various categories, including:
- Self-certifying Category 1 (SC1) and 2 (SC2)
- Category 1 3
- Category 4 7
- Ability to upload any required and additional information to the Minimum Financial Requirement form
- Ability to save an incomplete Minimum Financial Requirement form for later
- Ability to resume an incomplete Minimum Financial Requirement form

## LOG ON MYQBCC

#### Access

QBCC customers must have a user account and access to https://my.qbcc.qld.gov.au/s/

#### Who can submit ?

Who can lodge a Minimum Financial Requirement form?

- An individual licensee
- A Director on behalf of a licensed company
- A nominated representative on behalf of an individual licensee
- A nominated representative on behalf of a licensed company

Note: Nominated representatives may include individuals with the roles Accountant, Company Secretary, Chief Financial Officer, Spouse, Partner and Senior Employee

## MANAGING REPRESENTATIVES -GRANTING AND REMOVING PERMISSIONS

You have the ability to enable or disable permission for people to act as your nominated representative and choose to enable or disable the functions that each nominated representative can perform on your behalf.

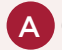

В

С

Click on the 'My Licences' tab

Click on the drop down arrow to the right of the 'Action' tab and select 'Manage Representatives'

Select 'Manage Permissions' to enable or disable various functions for each of your nominated representatives

D Select

Select 'Manage permissions' to select or 'disable' required representative

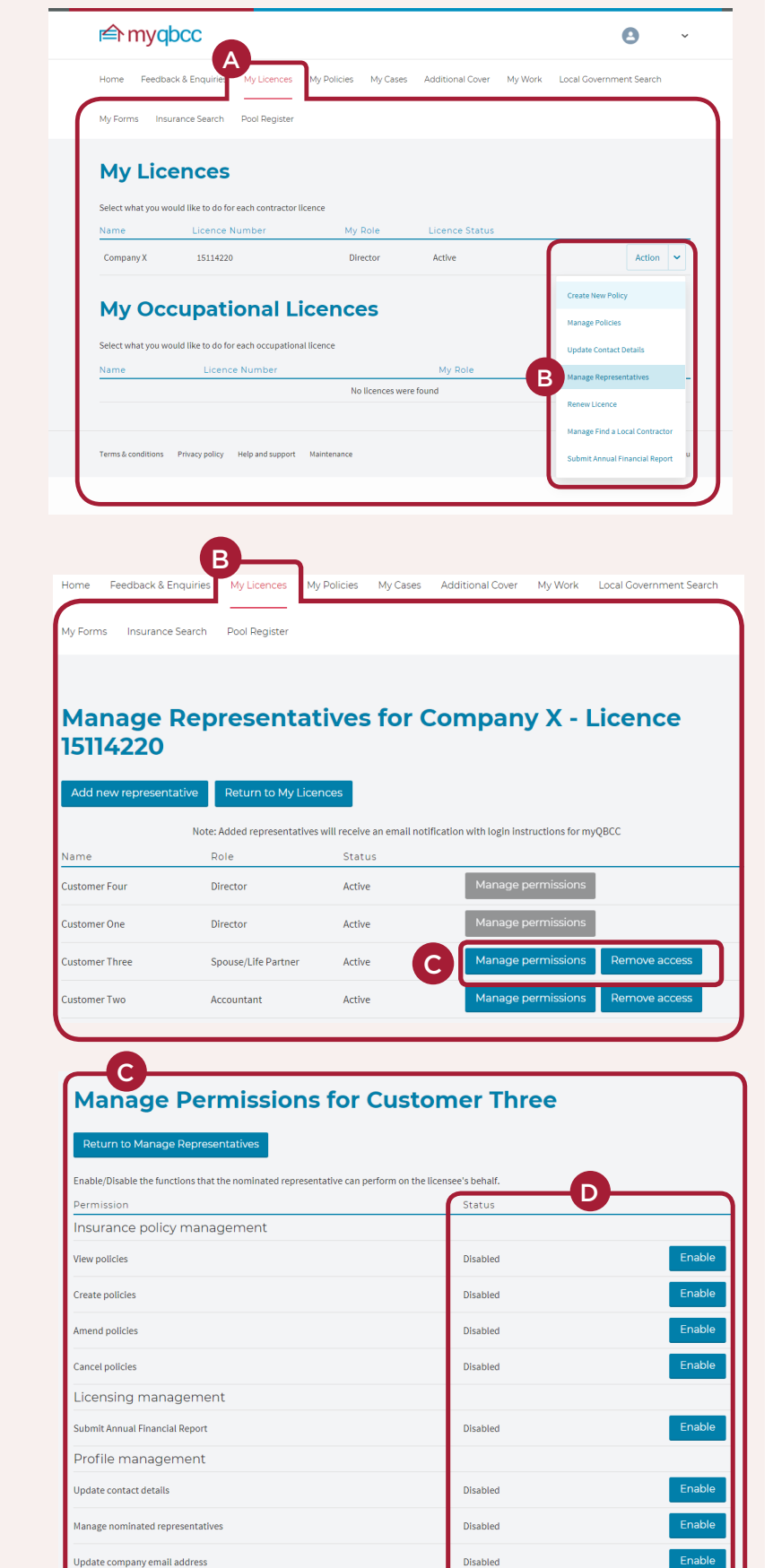

Disabled

Manage Find a Local Contractor

#### myQBCC

To remove access, follow the above E steps then select 'Remove access'

#### Manage Representatives for Company X - Licence 15114220

| Add new representative | Return to My Licence           | es                              |                                   |               |
|------------------------|--------------------------------|---------------------------------|-----------------------------------|---------------|
| No                     | ote: Added representatives wil | l receive an email notification | n with login instructions for myC | QBCC          |
| Name                   | Role                           | Status                          |                                   |               |
| Customer Four          | Director                       | Active                          | Manage permissions                |               |
| Customer One           | Director                       | Active                          | Manage permissions                | E             |
| Customer Three         | Spouse/Life Partner            | Active                          | Manage permissions                | Remove access |
| Customer Two           | Accountant                     | Inactive                        | Manage permissions                | Enable access |
| Customer Four          | Director                       | Active                          | Manage permissions                |               |
| Customer Three         | Director                       | Active                          | Manage permissions                |               |
| Customer One           | Director                       | Active                          | Manage permissions                |               |
| Customer Two           | Director                       | Active                          | Manage permissions                |               |
|                        |                                |                                 |                                   |               |

## **REVIEW AND UPDATE MY CONTACT DETAILS**

Please check that your contact details, including phone numbers, email and address, are correct.

| Click on the 'My Licenses' tab              | r myqbcc                                                                                                    | B                                    |
|---------------------------------------------|----------------------------------------------------------------------------------------------------|--------------------------------------|
| Click on the drop down arrow                | Home Feedback & Enquiries My Licences My Policies My Ca                                                                             | ses Additional Cover My Work Local C |
| next to your name, click on<br>'My Profile' | My Forms Insurance Search Pool Register                                                                                             | My Profile                           |
|                                             | My Licences                                                                                                    |                                      |
|                                             | Select what you would like to do for each contractor licence                                                                        |                                      |
|                                             | Name Licence Number My Role                                                                                                    | Licence Status                       |
|                                             | Company X 15114220 Director                                                                                                    | Active Action 🛩                      |
|                                             | Company X     15114220     Director   My Occupational Licences       Select what you would like to do for each occupational licence | Active Action                        |
|                                             | Name Licence Number                                                                                                    | My Role Type                         |
|                                             |                                                                                                    |                                      |

## REVIEW AND UPDATE MY CONTACT DETAILS

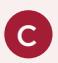

Check all details, update if necessary, then click 'Submit'

|                                 | <u>n</u>                                                                |
|---------------------------------|-------------------------------------------------------------------------|
| Update Contact Details          |                                                                         |
| Notification Preferences        |                                                                         |
| Name:<br>Email Opt Out - Survey |                                                                         |
| Contact Details                 |                                                                         |
| Business Phone                  | Website                                                                 |
| 07 1234 5678                    | www.google.com.au                                                       |
| Home Phone                      | Business Fax                                                            |
| 07 1234 5678                    | 07 1234 5678                                                            |
|                                 |                                                                         |
| Mobile                          | Home Fax                                                                |
|                                 |                                                                         |
| International Phone             | * Email Address                                                         |
| +1 12345 6789                   |                                                                         |
|                                 |                                                                         |
| Address Details                 | This is the email address you use with your password to login to myQBCC |
| Postal Address                  | Business Address                                                        |
| Same as Business Address        | Same as Postal Address                                                  |
| * Postal Street                 | Business Street                                                         |
|                                 |                                                                         |
| Parent Chr.                     | Busileses City                                                          |
| - Postal City                   | West End                                                                |
|                                 |                                                                         |
| * Postal State                  | Business State                                                          |
|                                 |                                                                         |
| * Postal Post Code              | Rusiness Post Code                                                      |
| Postal Post Code                | 4101                                                                    |
|                                 |                                                                         |
| * Postal Country                | Business Country                                                        |
|                                 | Australia                                                               |
| Registered Address              |                                                                         |
| Same as Postal Address          |                                                                         |
| Same as Business Address        |                                                                         |
| Registered Street               |                                                                         |
| 299 Montague Rd                 |                                                                         |
| Deviationed City                |                                                                         |
| Registered Lity West End        |                                                                         |
|                                 |                                                                         |
| Registered State                |                                                                         |
| QLD                             |                                                                         |
| Registered Post Code            |                                                                         |
| 4101                            |                                                                         |
|                                 |                                                                         |
| Registered Country              |                                                                         |
| russrand                        |                                                                         |
|                                 |                                                                         |

## **GETTING STARTED**

#### Start or resume filling in MFR forms **r** myqbcc 0 Select the 'My Forms' tab Home Feedback & Enquiries My Licences My Policies My Cases Additional Cover My Work Under the heading 'Minimum Financial Local Government Search My Forms Insurance Search Pool Register В Requirement', choose the relevant category and click on the down arrow **MY FORMS** on the 'Action' tab to the right of that category We've created a range of online interactive forms to make the process of lodgement quicker and easier. Online versions for the following popular forms and more will become available in the future. Click on the form below to lodge online. If you cannot see the form you need listed below, it may not available in an online version. For PDF contractor forms refer to the contractors form section of the QBCC website. For PDF homeowner forms refer to the homeowners form section of the QBCC website. To start a new form, click on С 'Start New Form' Complaint Forms Residential and Commercial Construction Work Complaint Action 🗸 D To resume working on a form that is in Internal Review Application Action 🗸 progress, click on 'Resume Form' Monies Owed Complaint Action 🗸 Action 🗸 Offence Complaint Building And Construction Industry Payments Act 2004 ~ BCIPA Adjudication Application Action 🗸 BCIPA Adjudication Certificate Action 🗸 BCIPA Adjudication Complaint Action 🗸 Building Industry Fairness (Security Of Payment) Act 2017 $\sim$ Action 🗸 BIFA Adjudication Application Action $\checkmark$ В Minimum Financial Requirement ~ С Start New Form Self-certifying Categories - SC1 and SC2 (\$200,000 - \$800,000) Action 🗸 Financial Categories 1-3 (\$800,001 - \$30,000,000) Action 🗸 **Resume Form** D Financial Categories 4-7 (more than \$30,000,001) Action 🗸 D Financial Categories 4-7 (more than \$30,000,001) Start a new form or resume a form in progress Click 'Resume' to choose the form you Ε Reference Code Expiry Date Last Modified Date ÷ want to continue working on 4238093218 12/12/2018 11:42 am 09/01/2019 Ε

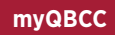

## **GETTING STARTED**

| Please review<br>the correct lice | the licence o<br>ence.          | details and confirm                         | n that you are                      | submitting m                          | inimum financial requirements forms for                             |
|-----------------------------------|---------------------------------|---------------------------------------------|-------------------------------------|---------------------------------------|---------------------------------------------------------------------|
| A Once you<br>appropria           | have logged i<br>te one. The sy | n, click on the "My<br>ystem will guide you | Licences" tab. T<br>J through one o | The licences link<br>f the three cate | ed to you will all appear – simply select the<br>gories hereafter : |
| » Self Certif                     | ying SC1 and S                  | SC2                                         |                                     |                                       |                                                                     |
| » Category                        | 1-3                             |                                             |                                     |                                       |                                                                     |
| » Category                        | 4-7                             |                                             |                                     |                                       |                                                                     |
| B Click on t                      | he drop dowr                    | n arrow to the right                        | t of the 'Action                    | ' tab and select                      | t 'Submit Annual Financial Report'                                  |
|                                   | r the myqbe                     | СС                                          |                                     |                                       | <b>8</b> ~                                                          |
|                                   | Home Feedback                   | & Enqual My Licences                        | My Policies My Cases                | Additional Cover                      | My Work Local Government Search                                     |
|                                   | My Forms Insurar                | nce Search Pool Register                    |                                     |                                       |                                                                     |
|                                   | My Lice                         | nces                                        |                                     |                                       |                                                                     |
|                                   | Select what you would           | d like to do for each contractor lice       | ence                                |                                       |                                                                     |
|                                   | Name                            | Licence Number                              | My Role                             | Licence Status                        |                                                                     |
|                                   | Company X                       | 15114220                                    | Director                            | Active                                | B Action V                                                          |
|                                   |                                 |                                             |                                     |                                       | Create New Policy                                                   |
|                                   | му Оссі                         | upational Lie                               | cences                              |                                       | Manage Policies                                                     |
|                                   | Select what you would           | d like to do for each occupational          | licence                             |                                       | Update Contact Details                                              |
|                                   | Name                            | Licence Number                              |                                     | My Role                               | - Manage representatives -                                          |
|                                   |                                 |                                             | No licences we                      | re found                              | Renew licence                                                       |
|                                   | Terms & conditions P            | rivacy policy Help and support              | Maintenance                         |                                       | Manage find a local contractor                                      |
|                                   |                                 |                                             |                                     | В                                     | Submit Annual Financial Report                                      |

C The system will guide you to select one of the following three categories:

- $\,$  » Self-certifying category SC1 and SC2
- » Category 1 3
- » Category 4 7

## SUBMIT MINIMUM FINANCIAL REQUIREMENT FORM -SELF-CERTIFYING CATEGORY 1 (SC1) AND SELF-CERTIFYING CATEGORY 2 (SC2)

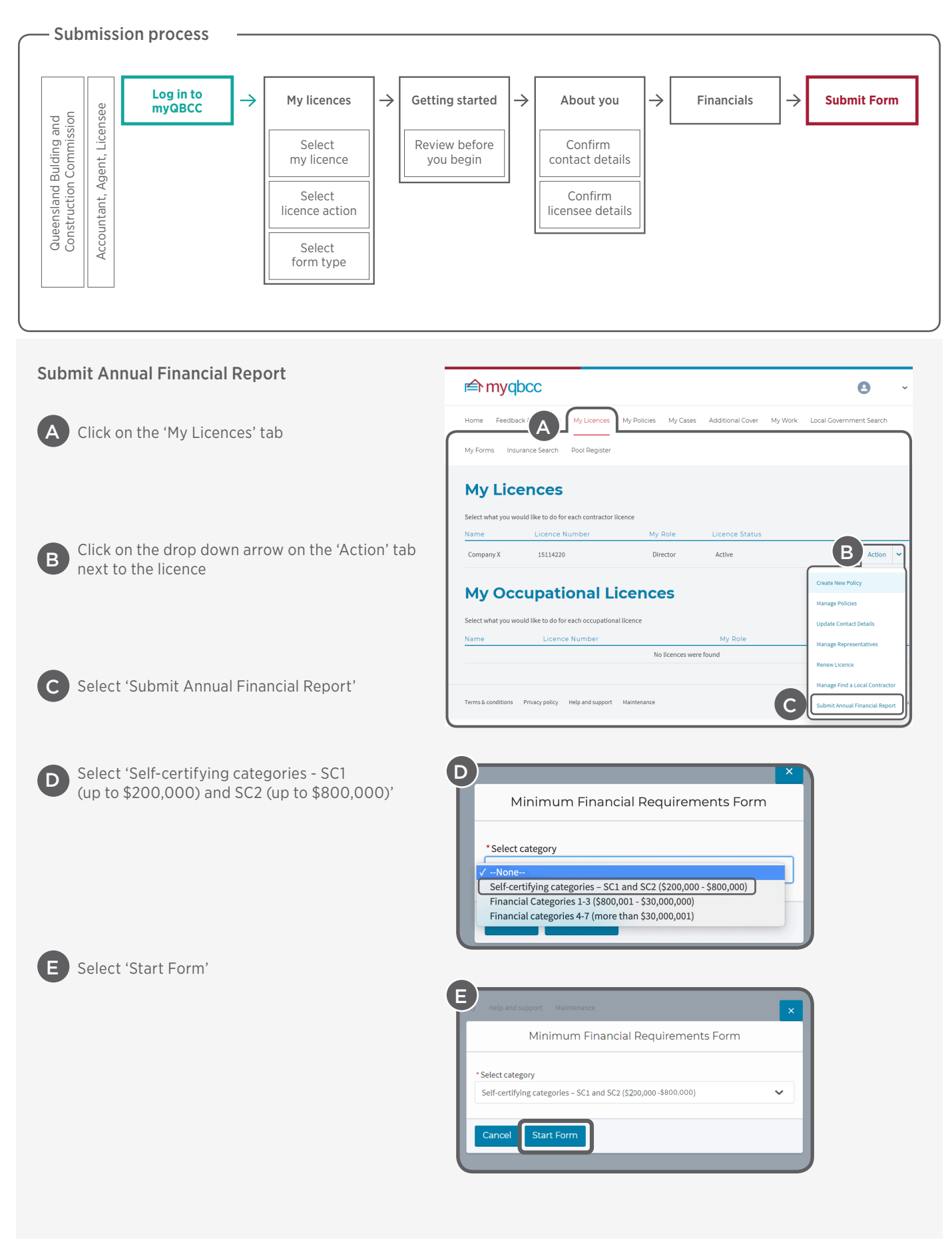

### SELF-CERTIFYING CATEGORIES 1 AND 2 (SC1-SC2)

### F Read the information and then select 'Continue'

| Getting Started                                                                                                    | About You                                                                                             | Financials                                                                              |
|----------------------------------------------------------------------------------------------------|----------------------------------------------------------------------------------------------------|-----------------------------------------------------------------------------------------|
|                                                                                                    | <b>E</b>                                                                                              |                                                                                         |
| rence Code : <b>1849724100</b>                                                                                                    | •                                                                                                    |                                                                                         |
| f-certifying categories SC1 (up to \$2                                                                                                    | 00,00) and SC2 (up to \$800,000 )                                                                     | Fields marked with * are required                                                       |
| efore you begin                                                                                                    |                                                                                                    |                                                                                         |
| The Queensland Building Plan (QBP) include<br>The new format aligns with good business p                                                   | es new legislative amendments in an effort to stren;<br>ractice and Australian Accounting Principles. | gthen the financial requirements for licensees.                                         |
| All licensees will be required to report annua<br>the licensees' financial category at the time                                            | ally to the QBCC. The type of reporting, and specific of submission.                                  | c information requirements, will depend on                                              |
| The portal has been designed to make subm<br>file manual submissions or emails.                                                            | ission of financial information simple and streamli                                                   | ned, eliminating the requirement to                                                     |
| Completing the financial information on the                                                                                                | portal                                                                                                |                                                                                         |
| Depending on your business structure, you r                                                                                                | nay need to include calculations from various sour                                                    | ces.                                                                                    |
| Trustee for a Trust                                                                                                    |                                                                                                    |                                                                                         |
| If the licensee is a trustee for a trust, the statements. Any deed amounts assured                                                         | e answers on the portal should only include the figu<br>should not be included.                       | ures contained in the trust financial                                                   |
| Partnership                                                                                                    |                                                                                                    |                                                                                         |
| If the licensee is in a partnership, the an combination.                                                                                   | swers on the portal should include the figures fron                                                   | n the licensee and the partnership in                                                   |
| Important Information                                                                                                    |                                                                                                    |                                                                                         |
| Before completing the Annual Reporting For                                                                                                 | m, we suggest that you read the information on the                                                    | e QBCC website.                                                                         |
| Any party lodging financial documents is adv                                                                                               | vised to retain a copy of information lodged with Q                                                   | BCC.                                                                                    |
| Reminder: A licensees' financial information<br>turnover and assets must be notified and ap<br>to the form that you are about to complete. | must at all times satisfy the Minimum Financial Re<br>proved in accordance with the Minimum Financial | equirements. Variations in the licensees'<br>Requirements. This must be done separately |
| Privacy Policy and Right to Information                                                                                                    |                                                                                                    |                                                                                         |
| The information provided by you may be use                                                                                                 | ed by the Commission and its staff in the performar                                                   | nce of their functions under the Act.                                                   |
| Please note that as a result of our review of t                                                                                            | he financials, we may seek additional financial info                                                  | ormation in the course of review.                                                       |
| Information regarding the QBCC's privacy po                                                                                                | olicy can be found on the QBCC website                                                                |                                                                                         |
| You can apply to access information held in application under Right to Information (RTI)                                                   | our files about your licence. If you wish to access in                                                | formation you will need to make an                                                      |
|                                                                                                    |                                                                                                    |                                                                                         |
|                                                                                                    |                                                                                                    | Continue                                                                                |

G Confirm that contact details are correct, make any necessary changes, then click 'Continue' or 'Save for Later' if you want to save and come back to it later

|                                                                                                    |                                    | G                    |                                 |
|----------------------------------------------------------------------------------------------------|------------------------------------|----------------------|---------------------------------|
| f-certifying categories SC                                                                                                    | l (up to \$200,00) and S           | C2 (up to \$800,000) | Fields marked with * are requir |
| onfirm cont                                                                                                    | act details                        |                      |                                 |
| * First Name                                                                                                    |                                    | * Last Name          |                                 |
|                                                                                                    |                                    |                      |                                 |
| Email                                                                                                    |                                    |                      |                                 |
| * Please enter at least one phone                                                                                                    | number                             |                      |                                 |
| Business Phone                                                                                                    | lumber                             | Mobile               |                                 |
| 07 1234 5678                                                                                                    |                                    | 0412345678           |                                 |
| International Phone                                                                                                    |                                    | Home Phone           |                                 |
| +1 123456789                                                                                                    |                                    | 07 1234 5678         |                                 |
| *Address Line 1<br>299 Montague Road                                                                                                    |                                    |                      |                                 |
| * Address Line 1<br>299 Montague Road<br>Address Line 2<br>(optional)                                                                                                    |                                    |                      |                                 |
| Business Address *Address Line 1 299 Montague Road Address Line 2 (optional) *Suburb                                                                                                    | * State                            | * Postcode           |                                 |
| * Address Line 1<br>299 Montague Road<br>Address Line 2<br>(optional)<br>* Suburb<br>West End                                                                                               | *State<br>QLD 🗸                    | * Postcode<br>4101   |                                 |
| Business Address  * Address Line 1 299 Montague Road  Address Line 2 (optional)  * Suburb West End  Postal Address Ine 1 299 Montague Road  Address Line 2                                  | * State<br>QLD 🗸<br>siness Address | * Postcode<br>4101   |                                 |
| Business Address  * Address Line 1 299 Montague Road  Address Line 2 (optional)  * Suburb West End  Postal Address Same as Bu * Address Line 1 299 Montague Road  Address Line 2 (optional) | * State<br>QLD 🗸<br>siness Address | * Postcode<br>4101   |                                 |
| Business Address * Address Line 1 299 Montague Road Address Line 2 (optional) * Suburb West End Postal Address Ine 1 299 Montague Road Address Line 2 (optional) * Suburb                   | * State<br>QLD V<br>siness Address | * Postcode<br>4101   |                                 |

|                                                                                                    |                                                                                                    | -                                                                                                    |                                                                                                    |                                                                                                    |                                                                                      |                                                                                                    |                                                                                                    |                                                                                                    |
|----------------------------------------------------------------------------------------------------|----------------------------------------------------------------------------------------------------|----------------------------------------------------------------------------------------------------|----------------------------------------------------------------------------------------------------|----------------------------------------------------------------------------------------------------|--------------------------------------------------------------------------------------|----------------------------------------------------------------------------------------------------|----------------------------------------------------------------------------------------------------|----------------------------------------------------------------------------------------------------|
| Í                                                                                                    | Reference Code : 29                                                                                                    | 94350075                                                                                                    |                                                                                                    |                                                                                                    |                                                                                      | X Cancel                                                                                                    | for Later                                                                                                    |                                                                                                    |
|                                                                                                    | Self-certifying                                                                                                    | g categories SC1 (u                                                                                                    | p to \$200,00) a                                                                                                    | and SC2 (up to \$8                                                                                                    | :00,000 )                                                                            | Fields marked with * ar                                                                                                    | re required                                                                                                    |                                                                                                    |
|                                                                                                    | Confirm                                                                                                    | n licensee                                                                                                    | e details                                                                                                    | 5                                                                                                    |                                                                                      |                                                                                                    |                                                                                                    |                                                                                                    |
|                                                                                                    |                                                                                                    |                                                                                                    |                                                                                                    |                                                                                                    |                                                                                      |                                                                                                    | _                                                                                                    |                                                                                                    |
| H                                                                                                    | Licensee Name<br>Company X                                                                                                    |                                                                                                    |                                                                                                    | Licensee Num                                                                                                    | ber                                                                                  |                                                                                                    |                                                                                                    |                                                                                                    |
| •                                                                                                    | ABN                                                                                                    |                                                                                                    |                                                                                                    | ACN                                                                                                    |                                                                                      |                                                                                                    |                                                                                                    |                                                                                                    |
|                                                                                                    | 12 608 180 67                                                                                                    | 78                                                                                                    |                                                                                                    | 608 180 67                                                                                                    | 8                                                                                    |                                                                                                    |                                                                                                    |                                                                                                    |
|                                                                                                    | Main business o                                                                                                    | flicensee                                                                                                    |                                                                                                    | *Year end dat                                                                                                    | e                                                                                    |                                                                                                    |                                                                                                    |                                                                                                    |
|                                                                                                    | Building Struc                                                                                                    | ture Services                                                                                                    |                                                                                                    | ✓ 30/06/2019                                                                                                    | 9                                                                                    | K                                                                                                    |                                                                                                    |                                                                                                    |
|                                                                                                    | * Business Struc                                                                                                    | ture                                                                                                    |                                                                                                    |                                                                                                    |                                                                                      |                                                                                                    |                                                                                                    |                                                                                                    |
| J                                                                                                    | ✓ None                                                                                                    | a sola tradar                                                                                                    |                                                                                                    |                                                                                                    |                                                                                      |                                                                                                    |                                                                                                    |                                                                                                    |
|                                                                                                    | The licensee is                                                                                                    | a standalone company                                                                                                    |                                                                                                    |                                                                                                    |                                                                                      | Con                                                                                                    | tinue                                                                                                    |                                                                                                    |
|                                                                                                    | The licensee is<br>The licensee is                                                                                                    | a trustee for a trust<br>part of a formalised partne                                                                                                    | rship                                                                                                    |                                                                                                    |                                                                                      |                                                                                                    |                                                                                                    |                                                                                                    |
|                                                                                                    | The licensee is                                                                                                    | trading as part of a group o                                                                                                    | of companies (class or                                                                                                    | rder 98/1418 or similar)                                                                                                    |                                                                                      |                                                                                                    |                                                                                                    |                                                                                                    |
| Click on t<br>Click on t<br>Click in th<br>period. Fo                                                                                                    | the drop dow<br>the drop dow<br>he 'Year end o<br>or further inf                                                                                                    | n arrow under th<br>n box under the<br>date' box and us<br>ormation, hover                                                                                                    | ne heading 'M<br>heading 'Bus<br>e the pop up<br>on the ① 'Ye                                                              | 1ain business of<br>siness Structure<br>calendar to en<br>ear end date' cli                                                                                                    | f licensee' a<br>e' and click d<br>ter the last d<br>ck the infor                    | nd click on the relev<br>on the relevant cate<br>date of the annual fi<br>mation tooltip.                                                                                                    | vant category<br>egory<br>inancial repor                                                                                                    | ting                                                                                                    |
| Click on t<br>Click on t<br>Click in th<br>period. Fo<br>Click 'Cor                                                                                                    | the drop dow<br>the drop dow<br>he 'Year end o<br>for further inf<br>ntinue'                                                                                                    | n arrow under th<br>n box under the<br>date' box and us<br>ormation, hover                                                                                                    | ne heading 'M<br>heading 'Bus<br>e the pop up<br>on the ① 'Ye                                                              | 1ain business of<br>siness Structure<br>calendar to en<br>ear end date' cli                                                                                                    | f licensee' a<br>e' and click o<br>ter the last o<br>ck the infor                    | nd click on the relev<br>on the relevant cate<br>date of the annual fi<br>mation tooltip.                                                                                                    | vant category<br>egory<br>inancial repor                                                                                                    | ting                                                                                                    |
| Click on t<br>Click on t<br>Click in th<br>period. Fo<br>Click 'Cor<br>it and Los                                                                                             | the drop dow<br>the drop dow<br>he 'Year end d<br>or further inf<br>ntinue'                                                                                                    | n arrow under the<br>n box under the<br>date' box and us<br>ormation, hover<br>Self-certifying cat                                                                                                    | he heading 'M<br>heading 'Bus<br>e the pop up<br>on the (i) 'Ye                                                            | 1ain business of<br>siness Structure<br>calendar to en<br>ear end date' cli                                                                                                    | f licensee' a<br>e' and click o<br>ter the last o<br>ck the infor<br>d SC2 (up to \$ | nd click on the relev<br>on the relevant cate<br>date of the annual fi<br>mation tooltip.<br>800,000)                                                                                                    | vant category<br>egory<br>inancial repor<br>Fields marked witt                                                                                                    | ting<br>n* are requ                                                                                                    |
| Click on t<br>Click on t<br>Click in th<br>period. Fo<br>Click 'Cor<br>it and Los                                                                                             | the drop dow<br>the drop dow<br>he 'Year end<br>for further inf<br>ntinue'<br><b>SS</b>                                                                                             | n arrow under the<br>n box under the<br>date' box and us<br>ormation, hover<br>Self-certifying cat                                                                                                    | he heading 'M<br>heading 'Bus<br>e the pop up<br>on the ① 'Ye                                                              | 1ain business of<br>siness Structure<br>calendar to en<br>ear end date' cli<br>p to \$200,00) and                                                                                                    | f licensee' a<br>e' and click o<br>ter the last o<br>ck the infor                    | nd click on the relev<br>on the relevant cate<br>date of the annual fi<br>mation tooltip.<br>800,000)                                                                                                    | vant category<br>egory<br>inancial repor                                                                                                    | ting<br>n* are requ                                                                                                    |
| Click on t<br>Click on t<br>Click in th<br>period. F<br>Click 'Cor<br>it and Los<br>Enter the<br>required                                                                     | the drop dow<br>the drop dow<br>he 'Year end d<br>or further inf<br>ntinue'<br><b>ss</b><br>e figures<br>in the                                                                     | n arrow under the<br>n box under the<br>date' box and us<br>ormation, hover<br>Self-certifying cat<br><b>Profit an</b>                                                                                                    | he heading 'M<br>heading 'Bus<br>e the pop up<br>on the ① 'Ye                                                              | 1ain business of<br>siness Structure<br>calendar to en<br>ear end date' cli                                                                                                    | f licensee' a<br>e' and click o<br>ter the last o<br>ck the infor                    | nd click on the relev<br>on the relevant cate<br>date of the annual fi<br>mation tooltip.<br>800,000)                                                                                                    | vant category<br>egory<br>inancial repor                                                                                                    | ting<br>n* are requ                                                                                                    |
| Click on t<br>Click in th<br>period. Fo<br>Click 'Cor<br>it and Los<br>Enter the<br>required<br>box besic<br>category                                                         | the drop dow<br>the drop dow<br>he 'Year end d<br>for further inf<br>ntinue'<br><b>ss</b><br>e figures<br>in the<br>de each                                                         | n arrow under the<br>n box under the<br>date' box and us<br>ormation, hover<br>Self-certifying cat<br><b>Profit an</b><br>REVENUE<br>Construction r                                                                                   | he heading 'M<br>heading 'Bus<br>e the pop up<br>on the ① 'Ye<br>regories SC1 (up<br>evenue                                | 1ain business of<br>siness Structure<br>calendar to en<br>ear end date' cli<br>p to \$200,00) and                                                                                                    | f licensee' a<br>e' and click o<br>ter the last o<br>ck the infor                    | nd click on the relevant cate<br>on the relevant cate<br>date of the annual fi<br>mation tooltip.<br>800,000)<br>Revenue means the total gro<br>rived from all sources. It is th<br>subtracted to determine net                                                                                                    | vant category<br>egory<br>inancial repor<br>Fields marked with<br>pass income received by<br>re top line figure from v<br>income. Revenue inclu                                                                                                    | ting<br>the License<br>which costs<br>deg gross p                                                                                    |
| Click on t<br>Click in th<br>period. For<br>Click 'Cor<br>it and Los<br>Enter the<br>required<br>box besic<br>category<br>For an ex<br>of terms,                              | the drop dow<br>the drop dow<br>the 'Year end o<br>or further inf<br>ntinue'<br>ss<br>figures<br>in the<br>de each<br>cplanation<br>click on                                        | n arrow under the<br>n box under the<br>date' box and us<br>ormation, hover<br>Self-certifying cat<br><b>Profit an</b><br>REVENUE<br>Construction r<br>Other revenue                                                                  | he heading 'M<br>heading 'Bus<br>e the pop up<br>on the ① 'Ye<br>regories SC1 (up<br>evenue                                | 1ain business of         siness Structure         calendar to en         car end date' cli         p to \$200,00) and         sa.oo         sa.oo                                                                                                    | f licensee' a<br>e' and click o<br>ter the last o<br>ck the infor                    | nd click on the relevant cate<br>on the relevant cate<br>date of the annual fi<br>mation tooltip.<br>800,000)<br>Revenue means the total gro<br>rived from all sources. It is th<br>subtracted to determine net<br>ceeds from operating source<br>other income sources (i.e. in<br>• For partnerships, the                                                                                                    | vant category<br>gory<br>inancial repor<br>Fields marked with<br>press income received by<br>the top line figure from v<br>income. Revenue inclu<br>ss (sales), as well as gro<br>terest).<br>Revenue is to be the re                                                                                                    | ting<br>the Licensee<br>which costs a<br>des gross p<br>ss proceeds<br>wenue of th                                                   |
| Click on t<br>Click in th<br>period. Fo<br>Click 'Cor<br>it and Los<br>Enter the<br>required<br>box besic<br>category<br>For an ex<br>of terms,<br>the circle<br>right of th  | the drop dow<br>the drop dow<br>the 'Year end of<br>tor further inf<br>ntinue'<br>ss<br>figures<br>in the<br>de each<br>click on<br>click on<br>ed 'i' to the<br>he box             | n arrow under the<br>n box under the<br>date' box and us<br>ormation, hover<br>Self-certifying cat<br><b>Profit an</b><br>REVENUE<br>Construction r<br>Other revenue<br>Total revenue                                                 | ne heading 'M<br>heading 'Bus<br>e the pop up<br>on the ① 'Ye<br>regories SC1 (up<br>evenue M<br>M<br>M                    | 1ain business of         siness Structure         calendar to en         car end date' cli         p to \$200,00) and         sa.oo         sa.oo         sa.oo         sa.oo                                                                                                    | f licensee' a<br>e' and click o<br>ter the last o<br>ck the infor                    | Revenue means the total gro<br>rived from all sources. It is the<br>subtracted to determine net<br>ceeds from operating source<br>other income sources (i.e. in<br>• For partnerships, the<br>plicant or Licensee and<br>• For Trusts, the Reven<br>or Licensee and the trus                                                                                                    | vant category<br>egory<br>inancial repor<br>Fields marked with<br>Fields marked with<br>bass income received by<br>te top line figure from v<br>income. Revenue inclus<br>tes (sales), as well as gro<br>terest).<br>Revenue is to be the revenue<br>st/s in combination.                                                                                                    | ting<br>the License<br>which costs.<br>des gross p<br>ss proceeds<br>evenue of th<br>mbination.<br>of the Appli                      |
| Click on t<br>Click in th<br>period. Fo<br>Click 'Cor<br>it and Los<br>Enter the<br>required<br>box besic<br>category<br>For an ex<br>of terms,<br>the circle<br>right of th  | the drop dow<br>the drop dow<br>he 'Year end o<br>or further inf<br>ntinue'<br>ss<br>figures<br>in the<br>de each<br>click on<br>click on<br>ed 'i' to the<br>he box                | n arrow under the<br>n box under the<br>date' box and us<br>ormation, hover<br>Self-certifying cat<br><b>Profit an</b><br>REVENUE<br>Construction r<br>Other revenue<br>Total revenue<br>EXPENSES                                     | he heading 'M<br>heading 'Bus<br>e the pop up<br>on the ① 'Ye<br>regories SCI (up<br>evenue M<br>evenue M<br>M<br>M        | 1ain business of         siness Structure         calendar to en         ear end date' cli         p to \$200,00) and         sa.co         sa.co         sa.co         sa.co                                                                                                    | f licensee' a<br>e' and click o<br>ter the last o<br>ck the infor                    | nd click on the relevant cate<br>on the relevant cate<br>date of the annual firmation tooltip.<br>800,000)<br>Revenue means the total gro<br>rived from all sources. It is th<br>subtracted to determine net<br>ceeds from operating source<br>other income sources (i.e. in<br>• For partnerships, the<br>plicant or Licensee and<br>• For Trusts, the Reven<br>or Licensee and the trus                                                                                              | vant category<br>egory<br>inancial repor<br>Fields marked with<br>performer service of the service of the se | ting<br>the Licensee<br>which costs a<br>des gross p<br>ss proceeds<br>evenue of the<br>mbination.<br>of the Appli                   |
| Click on t<br>Click in th<br>period. For<br>Click 'Cor<br>it and Los<br>Enter the<br>required<br>box besic<br>category<br>For an ex<br>of terms,<br>the circle<br>right of th | the drop dow<br>the drop dow<br>the 'Year end o<br>or further inf<br>ntinue'<br>ss<br>figures<br>in the<br>de each<br>cplanation<br>click on<br>click on<br>ed 'i' to the<br>he box | n arrow under the<br>n box under the<br>date' box and us<br>ormation, hover<br>Self-certifying cat<br><b>Profit an</b><br>REVENUE<br>Construction r<br>Other revenue<br>Total revenue<br>EXPENSES<br>Cost of sales                    | he heading 'M<br>heading 'Bus<br>e the pop up<br>on the ① 'Ye<br>regories SC1 (up<br>evenue M<br>M<br>M                    | 1ain business of         siness Structure         calendar to en         car end date' cli         car end date' cli         p to \$200,00) and         so.co         so.co         so.co         so.co         so.co         so.co         so.co                                                                                                    | f licensee' a<br>e' and click o<br>ter the last o<br>ck the infor                    | nd click on the relevant cate<br>on the relevant cate<br>date of the annual firmation tooltip.<br>800,000)<br>Revenue means the total gror<br>rived from all sources. It is th<br>subtracted to determine net<br>ceeds from operating source<br>other income sources (i.e. in<br>• For partnerships, the<br>plicant or Licensee and<br>• For Trusts, the Reven<br>or Licensee and the trus                                                                                             | vant category<br>egory<br>inancial repor<br>Fields marked with<br>pass income received by<br>ne top line figure from v<br>income. Revenue istobe the re<br>the partnership/s in co<br>ue is to be the revenue<br>st/s in combination.                                                                                                    | ting<br>the Licensee<br>which costs a<br>des gross proceeds<br>venue of the<br>mbination.<br>of the Appli                            |
| Click on t<br>Click in th<br>period. Fo<br>Click 'Cor<br>it and Los<br>Enter the<br>required<br>box besic<br>category<br>For an ex<br>of terms,<br>the circle<br>right of th  | the drop dow<br>the drop dow<br>he 'Year end o<br>or further inf<br>ntinue'<br>ss<br>figures<br>in the<br>de each<br>click on<br>click on<br>ed 'i' to the<br>he box                | n arrow under the<br>n box under the<br>date' box and us<br>ormation, hover<br>Self-certifying cat<br><b>Profit an</b><br>REVENUE<br>Construction r<br>Other revenue<br>EXPENSES<br>Cost of sales<br>Other operatin                   | he heading 'M<br>heading 'Bus<br>e the pop up<br>on the ① 'Ye<br>regories SC1 (up<br>evenue M<br>evenue M<br>M<br>M<br>M   | 1ain business of         siness Structure         calendar to en         ear end date' cli         p to \$200,00) and         \$0.00         \$0.00         \$0.00         \$0.00         \$0.00         \$0.00         \$0.00         \$0.00         \$0.00         \$0.00         \$0.00                                                                          | f licensee' a<br>e' and click o<br>ter the last o<br>ck the infor                    | Advertision<br>Advertision<br>Advertision                                                                                                    | vant category<br>egory<br>inancial repor<br>Fields marked with<br>Sincome received by<br>te top line figure from v<br>income. Revenue inclu<br>ss (sales), as well as gro<br>terest).<br>Revenue is to be the re<br>the partnership/s in co<br>use is to be the revenue<br>st/s in combination.                                                                                                    | ting<br>the Licensee<br>which costs a<br>des gross p<br>ss proceeds<br>evenue of the<br>mbination.<br>of the Appli                   |
| Click on t<br>Click in th<br>period. Fo<br>Click 'Cor<br>t and Los<br>Enter the<br>required<br>box besic<br>category<br>For an ex<br>of terms,<br>the circle<br>right of th   | the drop dow<br>the drop dow<br>he 'Year end o<br>or further inf<br>ntinue'<br>ss<br>e figures<br>in the<br>de each<br>click on<br>click on<br>ed 'i' to the<br>he box              | n arrow under the<br>n box under the<br>date' box and us<br>ormation, hover<br>Self-certifying cat<br><b>Profit an</b><br>REVENUE<br>Construction r<br>Other revenue<br>EXPENSES<br>Cost of sales<br>Other operatin<br>Total expenses | ne heading 'M<br>heading 'Bus<br>e the pop up<br>on the ① 'Ye<br>regories SC1 (up<br>evenue M<br>M<br>M<br>gexpense M<br>m | 1ain business of         siness Structure         calendar to en         car end date' cli         p to \$200,00) and         sa.oo         sa.oo         sa.oo         sa.oo         sa.oo         sa.oo         sa.oo         sa.oo         sa.oo         sa.oo         sa.oo         sa.oo         sa.oo         sa.oo         sa.oo         sa.oo         sa.oo | f licensee' a<br>e' and click o<br>ter the last o<br>ck the infor<br>d SC2 (up to \$ | And click on the relevant cate<br>on the relevant cate<br>date of the annual fi<br>mation tooltip.<br>800,000)<br>Revenue means the total gro<br>rived from all sources. It is th<br>subtracted to determine net<br>ceeds from operating source<br>other income sources (i.e. in<br>• For partnerships, the<br>plicant or Licensee and<br>• For Trusts, the Reven<br>or Licensee and the trus<br>business. Examples of an exp<br>• Advertising;<br>• Wages;<br>• Inventory;<br>• Rent. | vant category<br>egory<br>inancial repor<br>Fields marked with<br>pass income received by<br>te top line figure from v<br>income. Revenue inclues<br>(sales), as well as gro<br>terest).<br>Revenue is to be the re<br>the partnership/s in co<br>use is to be the revenue<br>st/s in combination.                                                                                                    | ting<br>the Licensee<br>which costs a<br>des gross pr<br>ss proceeds<br>evenue of the<br>mbination.<br>of the Applic<br>ry course of |

#### **Balance Sheet**

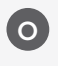

O Enter the figures required in the box beside each category

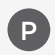

For an explanation of terms, hover on the (i)to the right of the box. Once data has been entered click 'Continue'

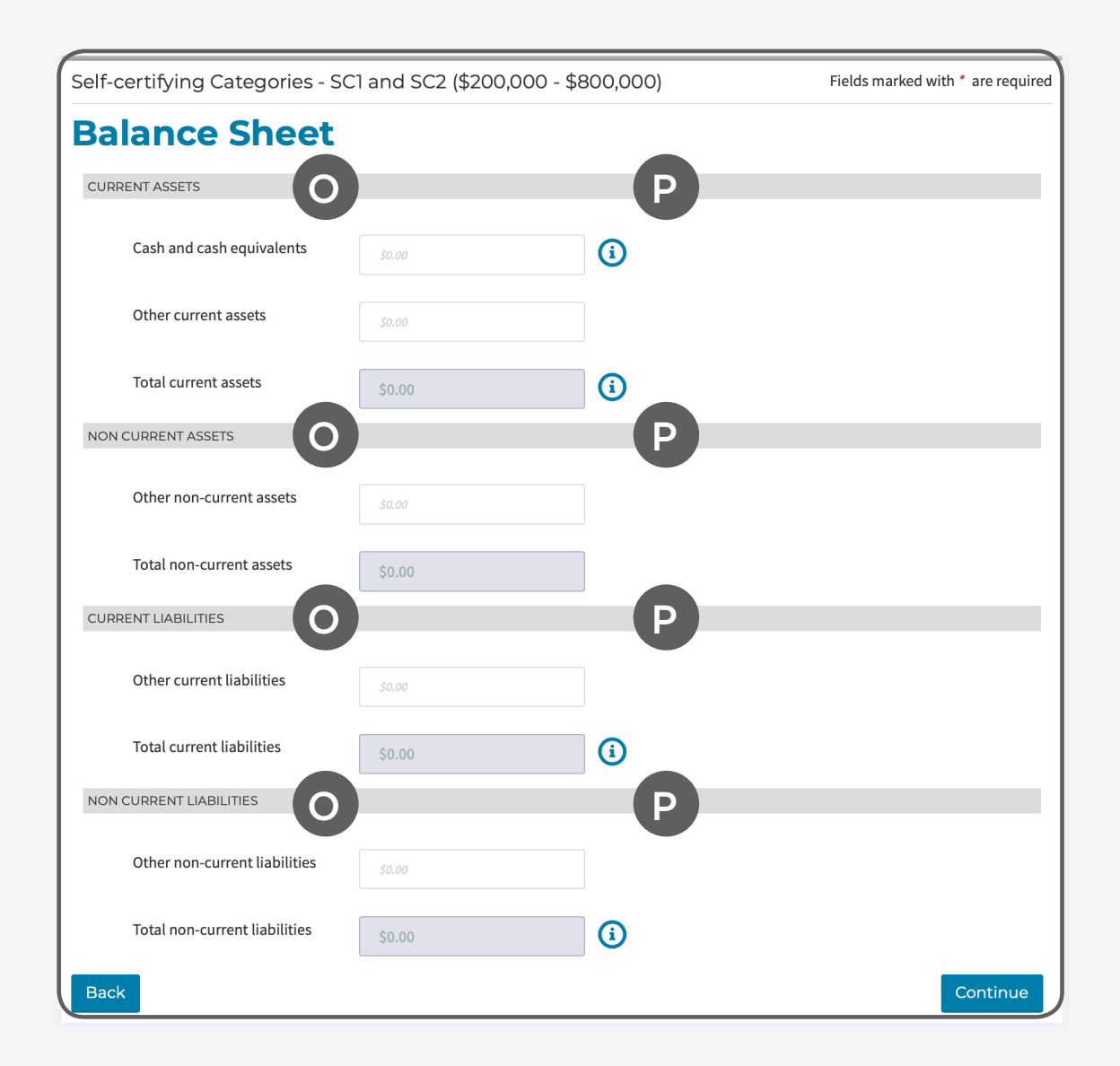

#### SELF-CERTIFYING CATEGORIES 1 AND 2 (SC1-SC2)

#### Supporting Documentation/Declaration

relevant section.

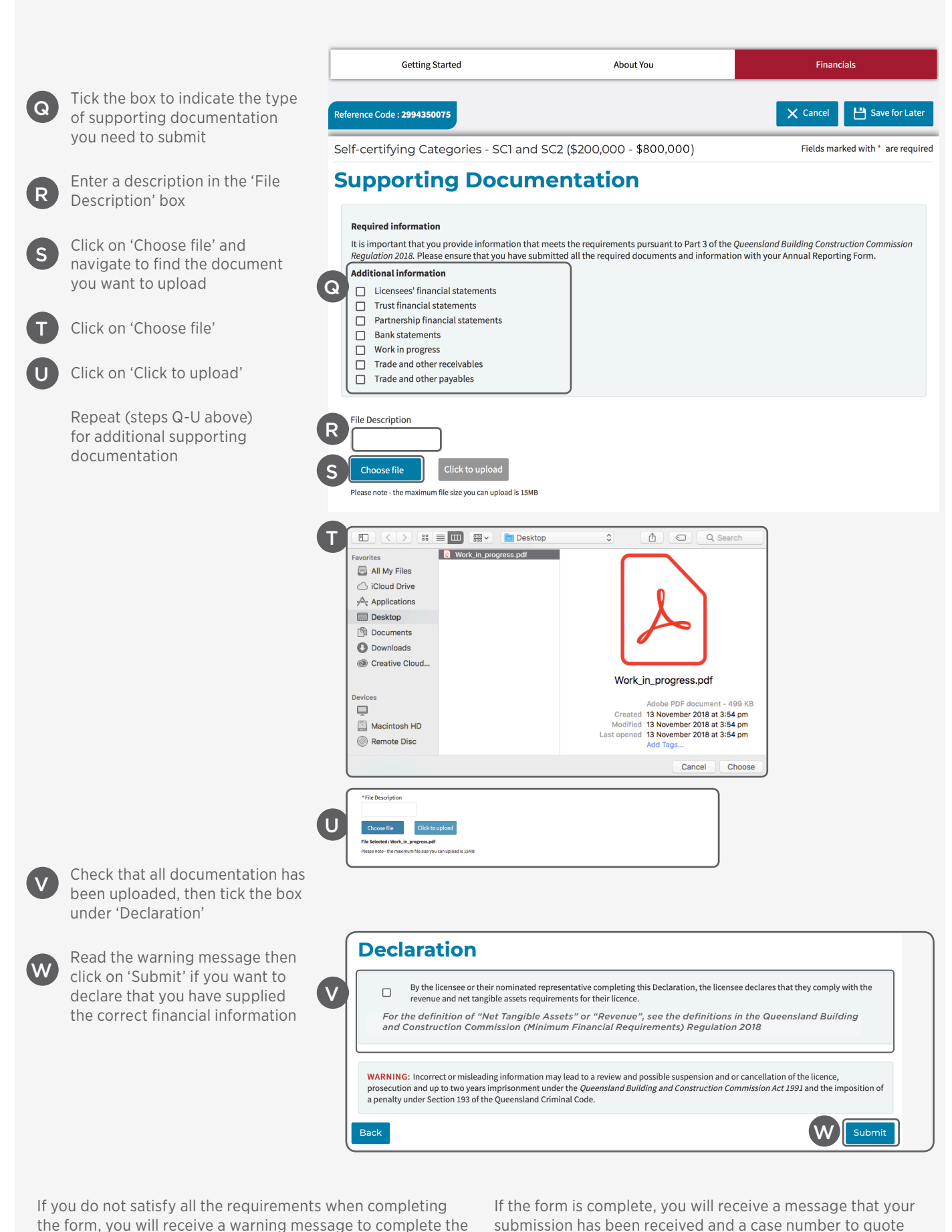

when enquiring about your submission.

# SUBMIT MINIMUM FINANCIAL REQUIREMENT FORM - CATEGORY 1-3

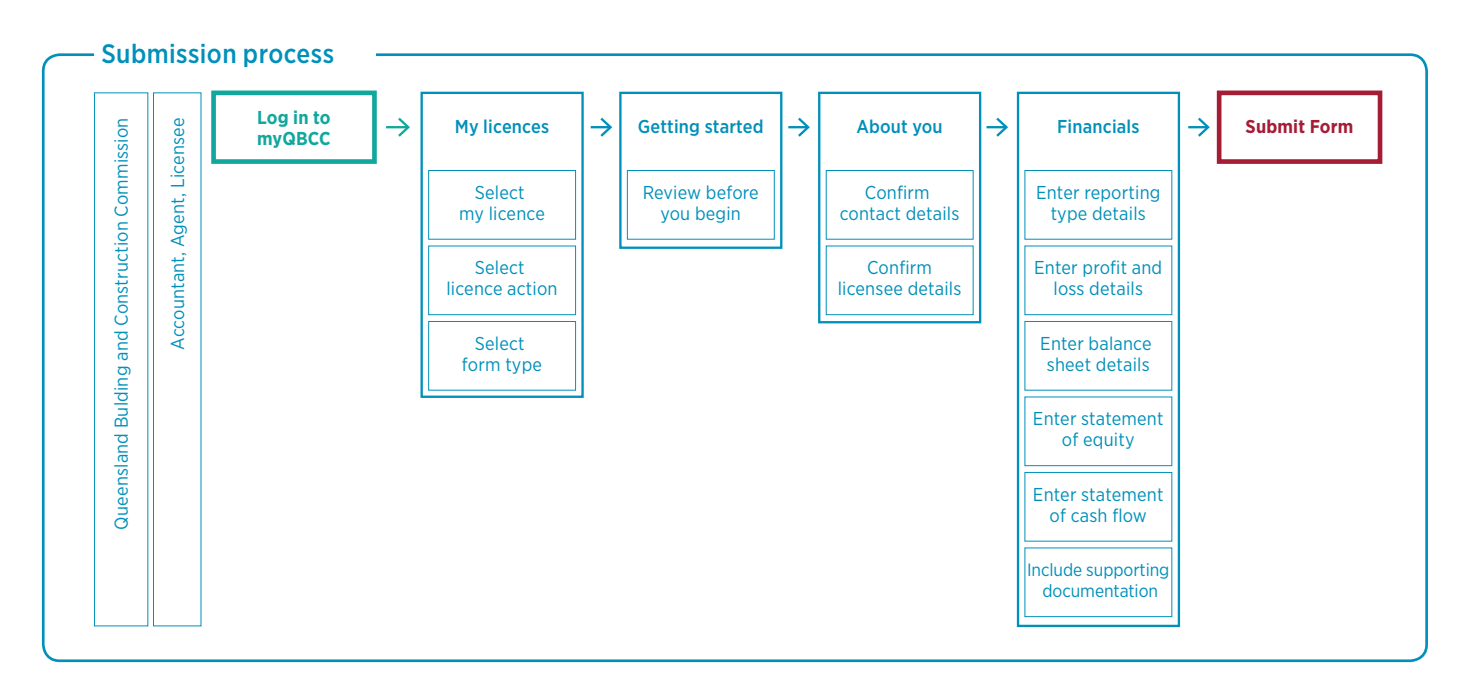

#### **Submit Annual Financial Report**

| r≰rmyq             | bcc                                      |                     |                    |         | (                                                      | 9                                         | ~                        |
|--------------------|------------------------------------------|---------------------|--------------------|---------|--------------------------------------------------------|-------------------------------------------|--------------------------|
| Home Feedba        | ack & Enq A My Licences                  | My Policies My Case | s Additional Cover | My Work | Local Governmer                                        | t Search                                  |                          |
| My Forms Ins       | urance Search Pool Register              |                     |                    |         |                                                        |                                           |                          |
| My Lic             | ences                                    |                     |                    |         |                                                        |                                           |                          |
| Select what you w  | ould like to do for each contractor lice | nce                 |                    |         |                                                        |                                           |                          |
| Name               | Licence Number                           | My Role             | Licence Status     |         |                                                        |                                           |                          |
| Company X          | 15114220                                 | Director            | Active             |         | В                                                      | Action                                    | ~                        |
| My Occ             | cupational Lic                           |                     |                    |         | Create New Policy<br>Manage Policies                   |                                           |                          |
| Namo               |                                          |                     | My Polo            |         | Update Contact D                                       | etails                                    |                          |
|                    |                                          | Naliconcor w        | My Role            |         | Manage Represent                                       | tatives                                   | -                        |
|                    |                                          | INCLUE PLICES W     | ere tound          |         |                                                        |                                           |                          |
|                    |                                          | NO licences w       | ere round          |         | Renew Licence                                          |                                           |                          |
|                    |                                          | NO ILCERCES W       | ere rouna          |         | Renew Licence                                          | al Contractor                             | -                        |
| Terms & conditions | Privacy policy Help and support          | Maintenance         | ere round          | C       | Renew Licence<br>Manage Find a Loc<br>Submit Annual Fi | al Contractor                             | u<br>u                   |
| Terms & conditions | Privacy policy Help and support          | Maintenance         |                    | С       | Renew Licence<br>Manage Find a Loc<br>Submit Annual Fi | al Contractor<br>nancial Rep<br>Submit An | u<br>ual Financial Repo  |
| Terms & conditions | Privacy policy Help and support I        | Maintenance         |                    | C       | Renew Licence<br>Manage Find a Loc<br>Submit Annual Fi | al Contractor                             | u<br>nual Financial Repo |

C Select 'Submit Annual Financial Report'

#### **CATEGORY 1-3**

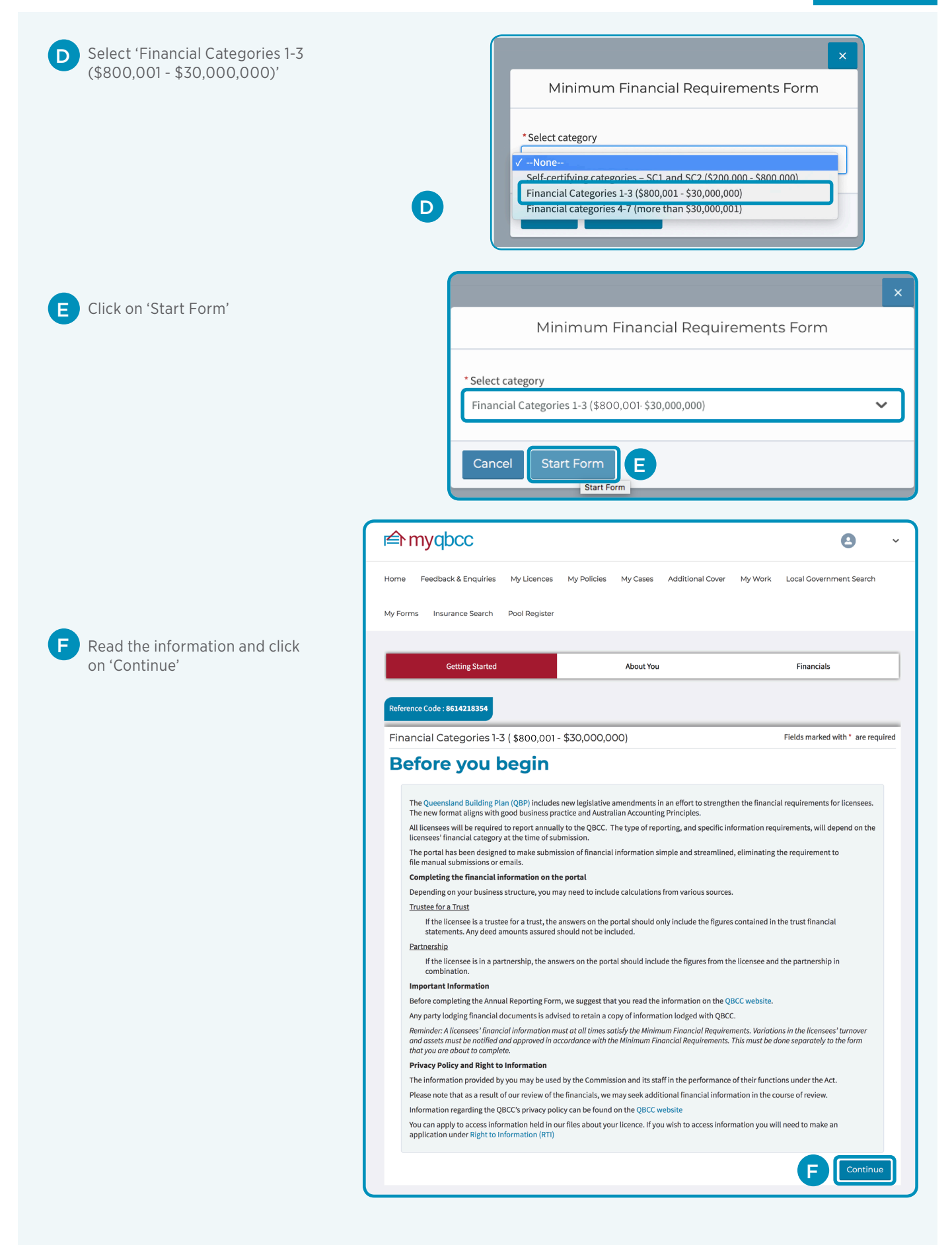

#### CATEGORY 1-3

#### **Confirm contact details**

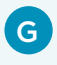

G Confirm contact details are correct, make any amendments, then click on 'Continue' or 'Save for Later' if you want to save and continue later

| Getting Started                        | About You           | Financials                       |
|----------------------------------------|---------------------|----------------------------------|
| erence Code :                          |                     | X Cancel Bave for Later          |
| nancial Categories 1-3 (\$800          | ,001- \$30,000,000) | Fields marked with * are require |
| onfirm contac                          | t details           |                                  |
| * First Name                           | * Last Name         |                                  |
|                                        |                     |                                  |
| Email                                  |                     |                                  |
|                                        |                     |                                  |
| * Please enter at least one phone numb | per                 |                                  |
| Business Phone                         | Mobile              |                                  |
|                                        |                     |                                  |
| International Phone                    | Home Phone          |                                  |
|                                        |                     |                                  |
| *Address Line 1<br>Address Line 2      |                     |                                  |
|                                        |                     |                                  |
| *Suburb                                | * State * Postcode  |                                  |
|                                        | QLD 🗸               |                                  |
| Postal Address Same as Business        | Address             |                                  |
| *Address Line 1                        |                     |                                  |
|                                        |                     |                                  |
| Address Line 2                         |                     |                                  |
|                                        |                     |                                  |
|                                        | * Chatta Prostanda  |                                  |
| * Suburb                               | State               |                                  |
| *Suburb                                | QLD V               |                                  |

#### **Confirm licensee details**

|                                                                                                    |                          |                                                                   | 9                              | ~        |
|----------------------------------------------------------------------------------------------------|--------------------------|-------------------------------------------------------------------|--------------------------------|----------|
| lome Feedback & Enquiries                                                                                                    | My Licences My Policies  | My Cases Additional Cover                                         | My Work Local Government Searc | ch       |
| <i>I</i> y Forms Insurance Search                                                                                                    | Pool Register            |                                                                   |                                |          |
|                                                                                                    |                          |                                                                   |                                | _        |
| Getting Started                                                                                                    |                          | About You                                                         | Financials                     |          |
| Reference Code :                                                                                                    |                          |                                                                   | X Cancel 💾 Save for            | Later    |
| Financial Categories 1-3                                                                                                    | (\$800,001 - \$30,000,00 | 00)                                                               | Fields marked with * are r     | required |
| Licensee Name                                                                                                    |                          | Licensee Number                                                   |                                |          |
| Company X                                                                                                    |                          | ACN                                                               |                                |          |
| ABN                                                                                                    |                          |                                                                   |                                |          |
| ABN 12 608 180 678                                                                                                    |                          | 608 180 678                                                       |                                |          |
| ABN<br>12 608 180 678<br>Main business of licensee<br>Building Structure Services                                                                               |                          | <ul> <li>608 180 678</li> <li>*Year end date</li> </ul>           |                                |          |
| ABN<br>12 608 180 678<br>Main business of licensee<br>Building Structure Services<br>None<br>The licensee is a sole trader                                      |                          | <ul> <li>608 180 678</li> <li>✓</li> <li>✓</li> </ul>             | K iii (j                       |          |
| ABN<br>12 608 180 678<br>Main business of licensee<br>Building Structure Services<br>None<br>The licensee is a sole trader<br>✓ The licensee is a standalone co | impany                   | <ul> <li>608 180 678</li> <li>*Year end date</li> <li></li> </ul> | K iii                          |          |
| ABN 12 608 180 678                                                                                                    |                          | 608 180 678                                                       |                                |          |

- H Confirm licensee details are correct
  - Click on the drop down arrow under the heading 'Main business of licensee' and click on the relevant category
  - Click on the drop down box under the heading 'Business Structure' and click on the relevant category
- Click in the 'Year end date' box and use the pop up calendar to enter the last date of the annual financial reporting period. For further information on the 'Year end date' click the information tooltip (i)
  - Click 'Continue'

I

L

#### **Profit and loss statment**

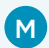

M Enter all the figures required in the box beside each category

N For an explanation of terms, hover on the (i) to the right of the box. Once data has been entered click 'Continue'.

| <b>≰</b> hmyqbcc          |                 |             |           |                                                |                                                              |                                                      | 9                                                         |                      |
|---------------------------|-----------------|-------------|-----------|------------------------------------------------|--------------------------------------------------------------|------------------------------------------------------|-----------------------------------------------------------|----------------------|
| Home Feedback & Enquiries | My Licences     | My Policies | My Cases  | Additional Cover                               | My Work                                                      | Local Goverr                                         | nment Search                                              |                      |
| My Forms Insurance Search | Pool Register   |             |           |                                                |                                                              |                                                      |                                                           |                      |
| Getting Started           |                 |             | About You |                                                |                                                              | Financials                                           | 5                                                         |                      |
| Reference Code :          |                 |             |           |                                                | ×                                                            | Cancel                                               | 💾 Save for La                                             | iter                 |
| Financial Categories 1-3  | 3 (\$800,001 -  | \$30,000,0  | 00)       |                                                |                                                              | Fields marked                                        | d with * are req                                          | uire                 |
| Profit and L              | OSS             |             |           |                                                |                                                              |                                                      |                                                           |                      |
| REVENUE                   |                 |             |           |                                                |                                                              |                                                      |                                                           |                      |
| Construction revenue      | <b>M</b> \$0.00 | )           |           | Revenue mea<br>rived from all<br>subtracted to | ns the total gross<br>sources. It is the<br>determine net in | income receive<br>top line figure f<br>come. Revenue | ed by the License<br>from which costs<br>includes gross p | ee, d<br>are<br>pro- |
| Other revenue             | M \$0.00        | )           |           | • For pa                                       | sources (i.e. inter<br>rtnerships, the Re                    | rest).<br>evenue is to be                            | the revenue of the                                        | he Aj                |
| Total revenue             | \$0.00          |             | N         | For Tru     or Licens                          | usts, the Revenue<br>ee and the trust/                       | is to be the rev<br>s in combinatio                  | venue of the App<br>on.                                   | licar                |
| EXPENSES                  |                 |             |           |                                                |                                                              |                                                      |                                                           |                      |
| Cost of sales             | <b>M</b> \$0.00 | )           |           |                                                |                                                              |                                                      |                                                           |                      |
| Other operating expense   | <b>M</b> \$0.00 | 2           |           | Expenses repr<br>business. Exar<br>• Advert    | resent the costs ir<br>mples of an expe<br>ising;            | ncurred in the c<br>nse:                             | ordinary course o                                         | of                   |
| Total expenses            | \$0.00          |             | N         | Wages:     Invente     Rent.                   | ,<br>ory;                                                    |                                                      |                                                           |                      |
| Back                      |                 |             |           |                                                |                                                              | N                                                    | Continu                                                   | e                    |
|                           |                 |             |           |                                                |                                                              |                                                      |                                                           |                      |
|                           |                 |             |           |                                                |                                                              |                                                      |                                                           |                      |

#### **CATEGORY 1-3**

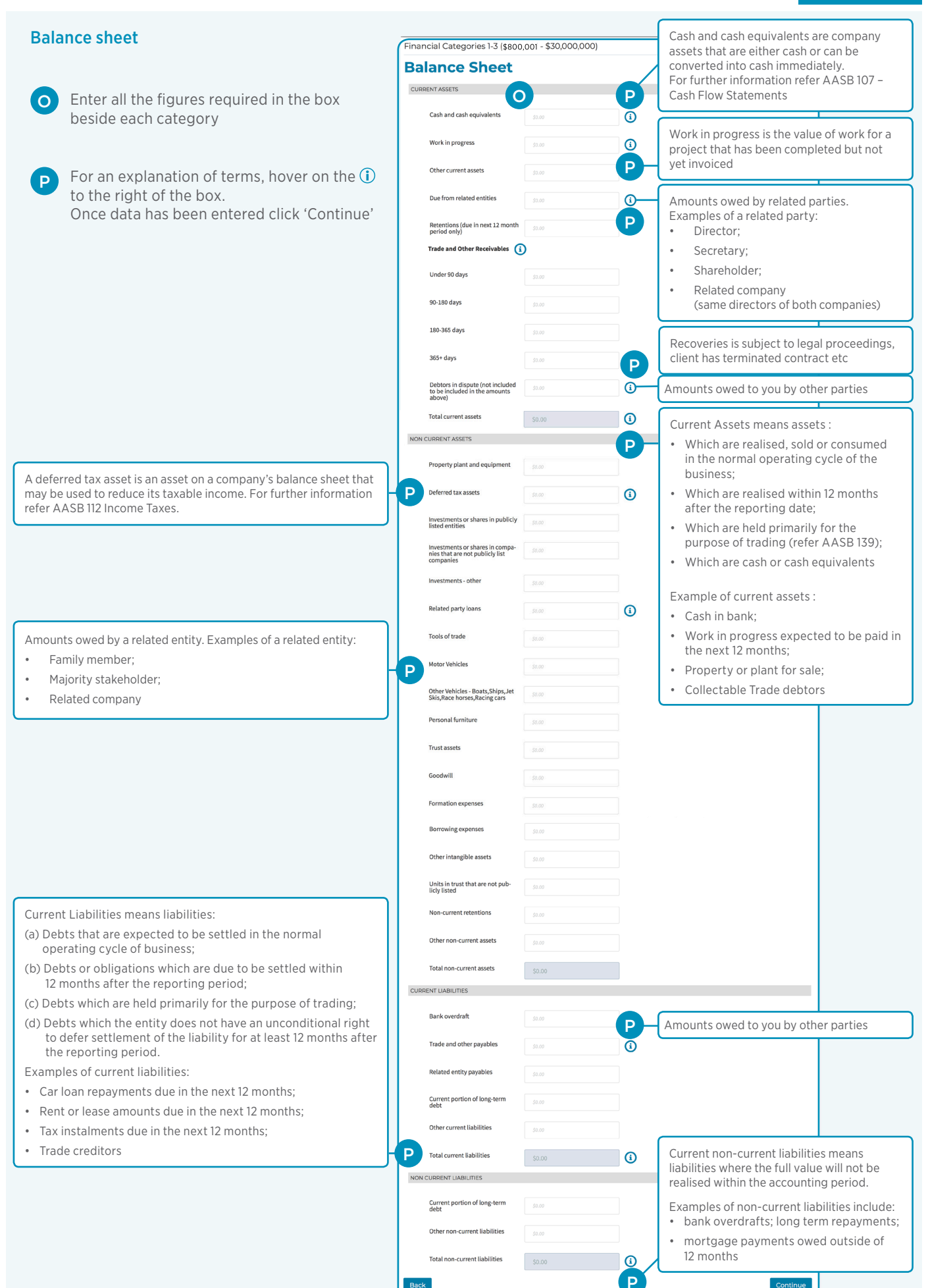

#### CATEGORY 1-3

Q

#### **Statement of Equity and Cashflow**

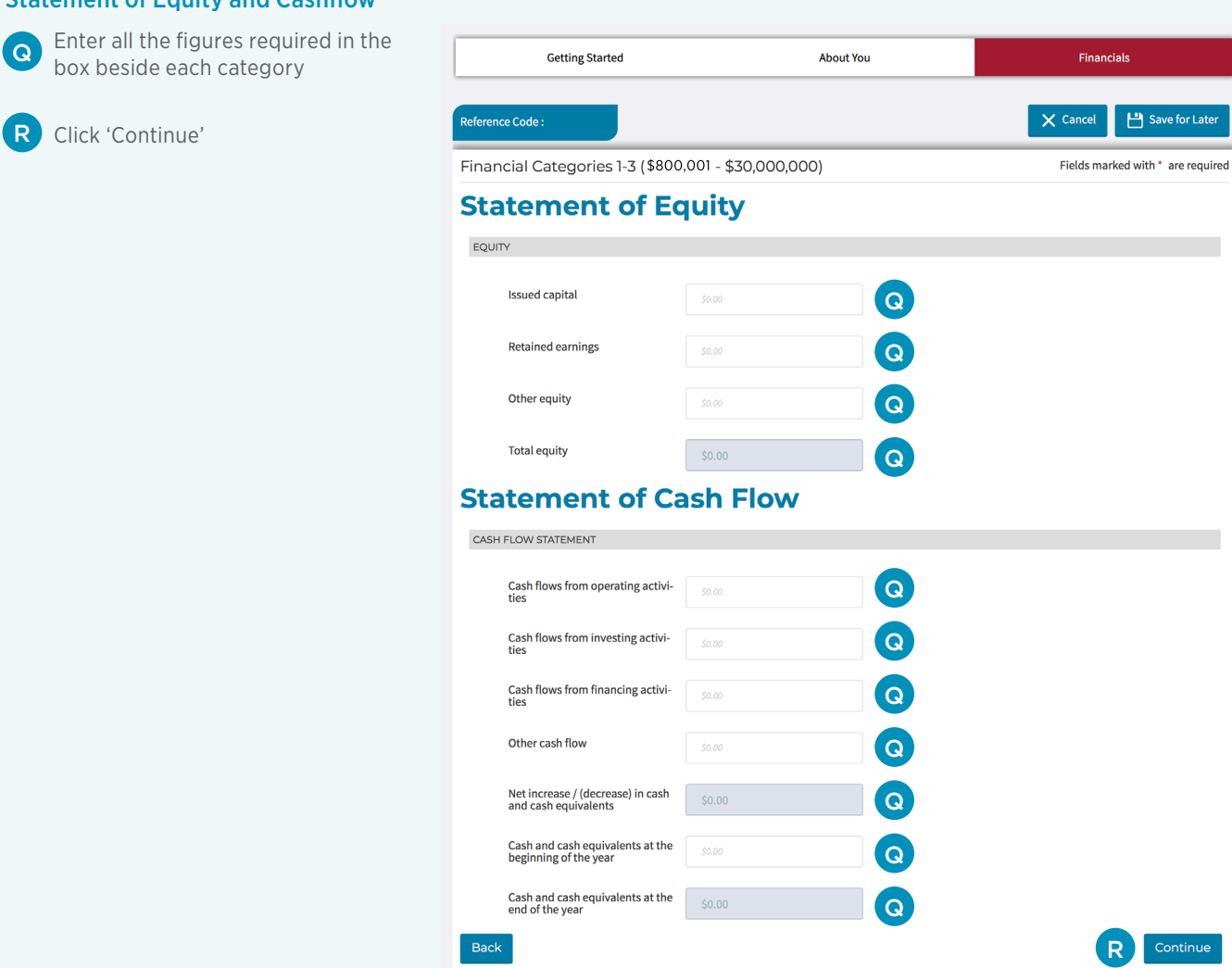

#### **Supporting Documentation and Declaration**

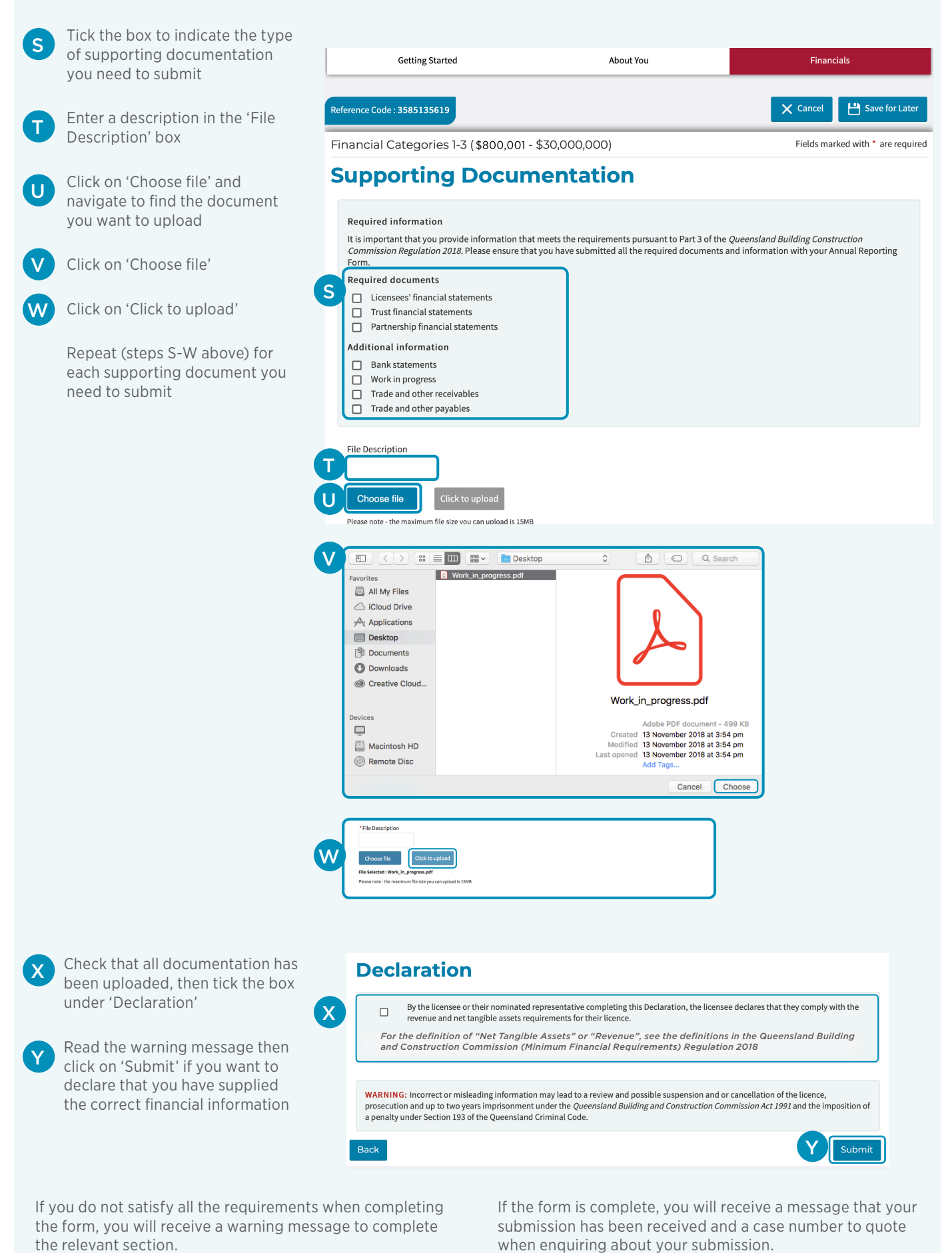

## SUBMIT MINIMUM FINANCIAL REQUIREMENT FORM -CATEGORY 4-7

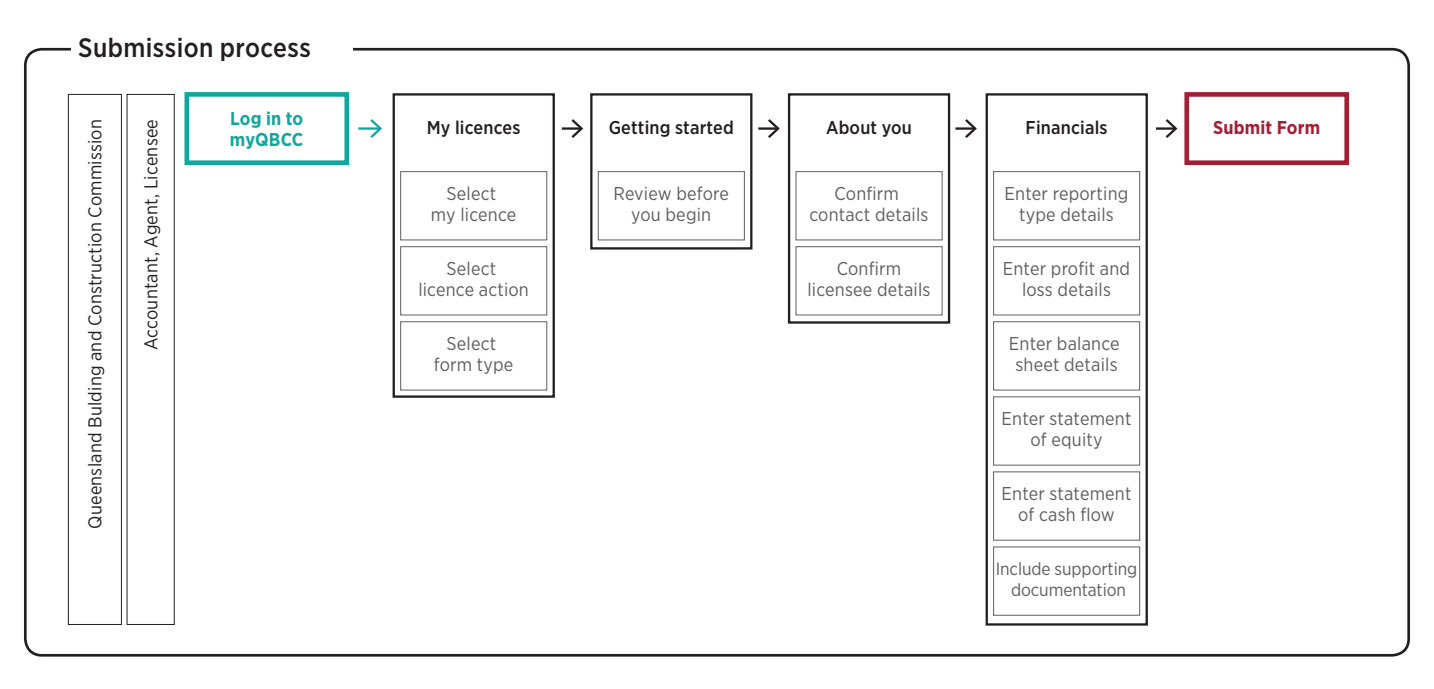

#### Submit Annual Financial Report

| 合 myq              | bcc                                 |                    |                     |         | e                                    | •            | • |
|--------------------|-------------------------------------|--------------------|---------------------|---------|--------------------------------------|--------------|---|
| Home Feedba        | ack & Enq A My Licences             | My Policies My Cas | es Additional Cover | My Work | Local Government                     | Search       |   |
| My Forms Ins       | urance Search Pool Register         |                    |                     |         |                                      |              |   |
| My Lic             | ences                               | lizanza            |                     |         |                                      |              |   |
| Name               | Licence Number                      | My Role            | Licence Status      |         |                                      |              |   |
| Company X          | 15114220                            | Director           | Active              |         | B                                    | Action 🗸     |   |
| My Oc              | cupational L                        | icences            |                     |         | Create New Policy<br>Manage Policies |              |   |
| Select what you w  | ould like to do for each occupation | allicence          |                     |         | Update Contact De                    | ails         |   |
| Name               | Licence Number                      |                    | My Role             |         | Manage Representa                    | itives       | _ |
|                    |                                     | No licences v      | vere found          |         | Renew Licence                        |              |   |
|                    |                                     |                    |                     |         | Manage Find a Loca                   | l Contractor |   |
|                    |                                     |                    |                     | -       |                                      |              |   |
| Terms & conditions | Privacy policy Help and support     | Maintenance        |                     | С       | Submit Annual Fin                    | ancial Rep   | u |

Click on the 'My Licences' tab

Α

B Click on the drop down arrow on the 'Action' tab next to the licence

C Select 'Submit Annual Financial Report'

#### CATEGORY 4-7

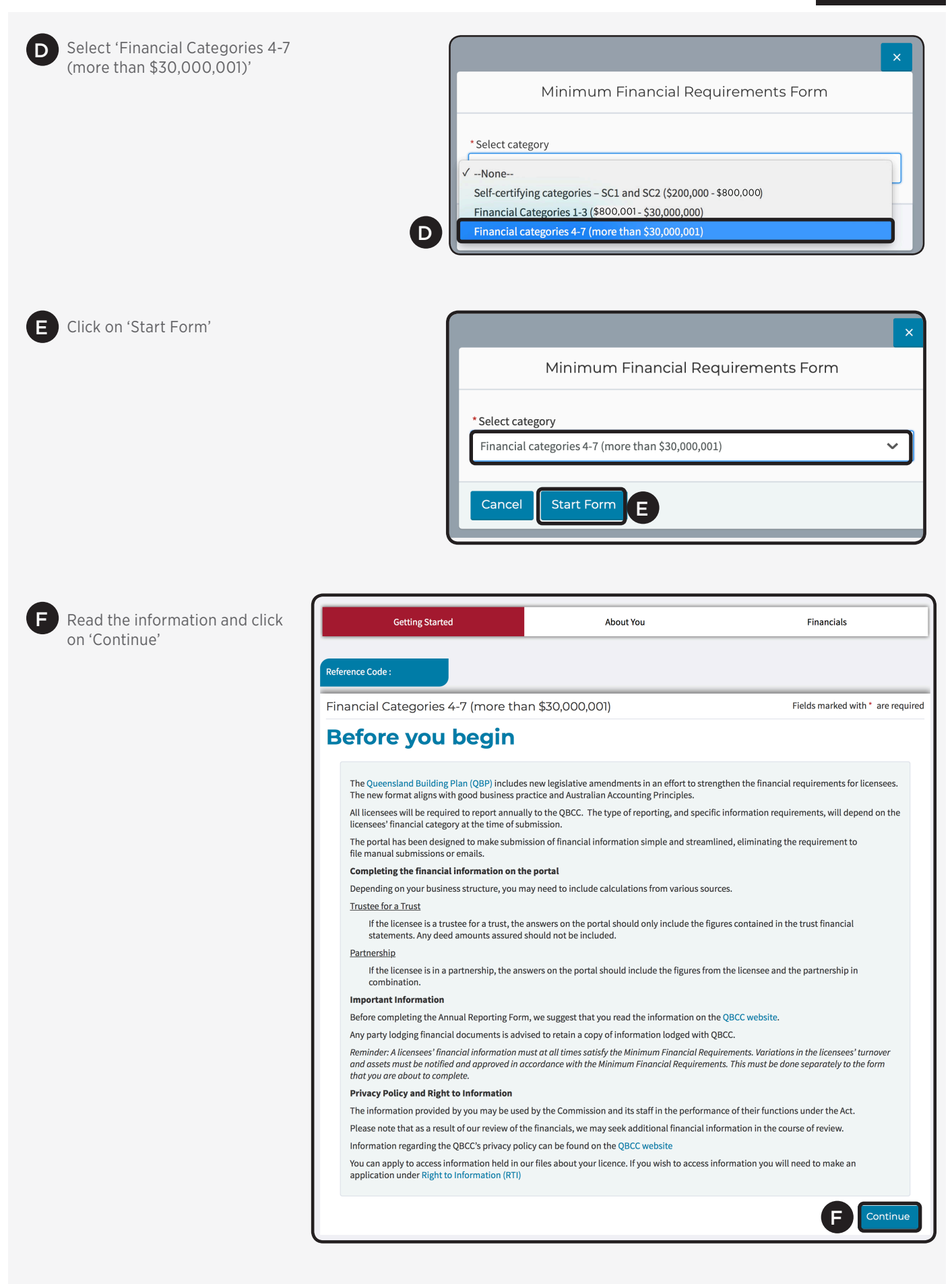

### CATEGORY 4-7

#### Confirm contact details

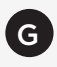

G Confirm contact details are correct, make any amendments, then click on 'Continue' or 'Save for Later' if you want to save and continue later

| Getting Started                                                                                                    |                           | About You                                                      | Financials                       |  |  |  |  |  |
|----------------------------------------------------------------------------------------------------|---------------------------|----------------------------------------------------------------|----------------------------------|--|--|--|--|--|
| erence Code : <b>8699186370</b>                                                                                                    |                           |                                                                | X Ca G 💾 Save for Later          |  |  |  |  |  |
| nancial Categories 4-7 (more th                                                                                                    | nan \$30,000,00           | 1)                                                             | Fields marked with * are require |  |  |  |  |  |
| onfirm contact                                                                                                    | details                   |                                                                |                                  |  |  |  |  |  |
| * First Name                                                                                                    |                           | * Last Name                                                    |                                  |  |  |  |  |  |
| Tia                                                                                                    |                           | Zarins                                                         |                                  |  |  |  |  |  |
| Email                                                                                                    |                           |                                                                |                                  |  |  |  |  |  |
| annualreporting@qbcc.qld.gov.au                                                                                                    |                           |                                                                |                                  |  |  |  |  |  |
| *Please enter at least one phone num                                                                                                    | ber                       |                                                                |                                  |  |  |  |  |  |
| Business Phone                                                                                                    |                           | Mobile                                                         |                                  |  |  |  |  |  |
| 07 1234 5678                                                                                                    |                           | 0400 000 000                                                   |                                  |  |  |  |  |  |
|                                                                                                    |                           |                                                                |                                  |  |  |  |  |  |
| International Phone                                                                                                    |                           | Home Phone                                                     |                                  |  |  |  |  |  |
| International Phone<br>+1 123456789<br>Business Address                                                                                                    |                           | Home Phone<br>07 1234 5678                                     |                                  |  |  |  |  |  |
| International Phone<br>+1 123456789<br>Business Address<br>*Address Line 1<br>299 Montague Road<br>Address Line 2                                                                                                    |                           | Home Phone<br>07 1234 5678                                     |                                  |  |  |  |  |  |
| International Phone<br>+1 123456789<br>Business Address<br>* Address Line 1<br>299 Montague Road<br>Address Line 2<br>(optional)                                                                                                    |                           | Home Phone<br>07 1234 5678                                     |                                  |  |  |  |  |  |
| International Phone<br>+1 123456789<br>Business Address<br>*Address Line 1<br>299 Montague Road<br>Address Line 2<br>(optional)<br>* Suburb                                                                                                  | * State                   | Home Phone                                                     |                                  |  |  |  |  |  |
| International Phone<br>+1 123456789<br>Business Address<br>* Address Line 1<br>299 Montague Road<br>Address Line 2<br>(optional)<br>* Suburb<br>West End                                                                                     | *State                    | Home Phone<br>07 1234 5678<br>* Postcode<br>4101               |                                  |  |  |  |  |  |
| International Phone<br>+1 123456789<br>Business Address<br>* Address Line 1<br>299 Montague Road<br>Address Line 2<br>(optional)<br>* Suburb<br>West End                                                                                     | * State<br>QLD 🗸          | Home Phone<br>07 1234 5678                                     |                                  |  |  |  |  |  |
| International Phone +1 123456789 Business Address *Address Line 1 299 Montague Road Address Line 2 (optional) *Suburb West End Postal Address \\ Same as Business Address                                                                    | *State<br>QLD V<br>dress  | Home Phone<br>07 1234 5678<br>*Postcode<br>4101                |                                  |  |  |  |  |  |
| International Phone +1 123456789 Business Address *Address Line 1 299 Montague Road Address Line 2 (optional) *Suburb West End Postal Address  Same as Business Add *Address Line 1 200 Montague Road                                        | * State<br>QLD V<br>dress | Home Phone<br>07 1234 5678                                     |                                  |  |  |  |  |  |
| International Phone +1 123456789  Business Address *Address Line 1 299 Montague Road  Address Line 2 (optional) *Suburb West End  Postal Address  Same as Business Add *Address Line 1 299 Montague Road                                     | * State<br>QLD 🗸<br>dress | Home Phone<br>07 1234 5678<br>• Postcode<br>4101               |                                  |  |  |  |  |  |
| International Phone +1 123456789  Business Address *Address Line 1 299 Montague Road  Address Line 2 (optional) *Suburb West End  Postal Address                                                                                             | * State<br>QLD V<br>dress | Home Phone<br>07 1234 5678                                     |                                  |  |  |  |  |  |
| International Phone +1 123456789  Business Address *Address Line 1 299 Montague Road  Address Line 2 (optional) *Suburb West End  Postal Address                                                                                             | *State<br>QLD V<br>dress  | Home Phone<br>07 1234 5678                                     |                                  |  |  |  |  |  |
| International Phone +1 123456789  Business Address *Address Line 1 299 Montague Road  Address Line 2 (optional) *Suburb West End  Postal Address □ Same as Business Add *Address Line 1 299 Montague Road  Address Line 2 (optional) *Suburb | * State<br>QLD V<br>dress | Home Phone<br>07 1234 5678<br>• Postcode<br>4101<br>• Postcode |                                  |  |  |  |  |  |

#### Confirm licensee details

| Home Feedback & Enquiries My Licer                                                                                                    | ces My Policies My Cases Addi                                                                                                    | itional Cover My Work Local Government Sea | arch        |
|----------------------------------------------------------------------------------------------------|----------------------------------------------------------------------------------------------------|--------------------------------------------|-------------|
|                                                                                                    |                                                                                                    |                                            |             |
| My Forms Insurance Search Pool Reg                                                                                                    | ster                                                                                                    |                                            |             |
|                                                                                                    |                                                                                                    |                                            |             |
| Getting Started                                                                                                    | About You                                                                                                    | Financials                                 |             |
|                                                                                                    |                                                                                                    |                                            |             |
| Reference Code :                                                                                                    |                                                                                                    | X Cancel 💾 Save for                        | for Later   |
|                                                                                                    |                                                                                                    |                                            |             |
|                                                                                                    |                                                                                                    |                                            |             |
| Financial Categories 4-7 (more                                                                                                    | than \$30,000,001)<br>e details                                                                                                    | Fields marked with * are                   | e required  |
| Financial Categories 4-7 (more<br>Confirm licensee                                                                                                    | than \$30,000,001)<br>e details                                                                                                    | Fields marked with * are                   | re required |
| Financial Categories 4-7 (more Confirm licensee                                                                                                    | than \$30,000,001)                                                                                                    | Fields marked with * are                   | re required |
| Financial Categories 4-7 (more Confirm licensee Licensee Name ABN                                                                                                    | than \$30,000,001)  Classified Control Control  | Fields marked with * are                   | re required |
| Financial Categories 4-7 (more Confirm licensee                                                                                                    | than \$30,000,001)                                                                                                    | Fields marked with * are<br>umber<br>date  | re required |
| Financial Categories 4-7 (more<br><b>Confirm license</b><br>Licensee Name<br>ABN<br>Main business of licensee<br>Building Structure Services                                                                                                    | than \$30,000,001)  Carterian States  Carterian States  Carterian S | Fields marked with * are<br>umber<br>date  | re required |
| Financial Categories 4-7 (more<br><b>Confirm license</b><br>Licensee Name<br>ABN<br>Main business of licensee<br>Building Structure Services                                                                                                    | than \$30,000,001)  details  Licensee N ACN Year end                                                                                                    | Fields marked with * are<br>umber<br>date  | re required |
| Financial Categories 4-7 (more<br><b>Confirm licensee</b><br>Licensee Name<br>ABN<br>Main business of licensee<br>Building Structure Services<br>*Business Structure                                                                                   | than \$30,000,001)  details  Licensee N ACN  Year end  Year end                                                                                                    | Fields marked with * are<br>umber<br>date  | e required  |
| Financial Categories 4-7 (more<br><b>Confirm licensee</b><br>Licensee Name<br>ABN<br>Main business of licensee<br>Building Structure Services<br>*Business Structure<br>The licensee is a sole trader                                                  | than \$30,000,001)  details  Licensee N ACN  Year end                                                                                                    | date                                       | re required |
| Financial Categories 4-7 (more<br><b>Confirm license</b><br>Licensee Name<br>ABN<br>Main business of licensee<br>Building Structure Services<br>*Business Structure<br>Y None<br>The licensee is a sole trader<br>The licensee is a standalone company | than \$30,000,001)  Cartails  Licensee N  ACN  Year end  Year end                                                                                                    | tields marked with * are                   | tique.      |

H Confirm licensee details are correct

Click on the drop down arrow under the heading 'Main business of licensee' and click on the relevant category

J Click on the drop down box under the heading 'Business Structure' and click on the relevant category

K Click in the 'Year end date' box and use the pop up calendar to enter the last date of the annual financial reporting period. For further information on the 'Year end date click the information tooltip ①

Click 'Continue'

L

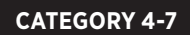

#### Reporting type

There are several variables in the first part of Reporting Type

#### ASIC Reporting Entity - Purpose (General)

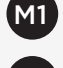

M1 Under 'ASIC Reporting Entity?' tick 'Yes'

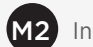

M2 In the drop down box under 'Type of Report', choose 'General'

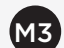

M3 Click on the drop down box under the heading 'Type of Report' and click on the relevant category

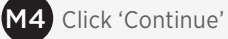

| Getting Started                              | About You       | Financials                        |
|----------------------------------------------|-----------------|-----------------------------------|
| Reference Code :                             |                 | X Cancel 💾 Save for Later         |
| Financial Categories 4-7 (more tha           | n \$30,000,001) | Fields marked with * are required |
| Reporting Type                               |                 |                                   |
| *ASIC Reporting Entity?                      |                 |                                   |
| ● Yes ○ No                                   |                 |                                   |
| * Purpose                                    |                 |                                   |
| <ul> <li>General</li> <li>Special</li> </ul> |                 |                                   |
| * Type of Report                             |                 |                                   |
| None 🗸                                       |                 |                                   |
| * Type of Report                             |                 |                                   |
| ✓None                                        |                 |                                   |
| Audit Opinion                                |                 |                                   |
| Review Opinion                               |                 |                                   |
| Unaudited/Internal Management                |                 |                                   |

## CATEGORY 4-7

| Reporting Entity – Purpose                                                                                                    | e (Special)                                                                                                    |                                          |
|----------------------------------------------------------------------------------------------------|----------------------------------------------------------------------------------------------------|------------------------------------------|
| Jnder 'ASIC Reporting Entity?                                                                                                    | ' tick 'Yes'                                                                                                    |                                          |
| n the drop down box under 'T                                                                                                    | ype of Report', choose 'Specia                                                                                                    | ,                                        |
| Click on the drop down box ur                                                                                                    | nder 'Basis of special purpose r                                                                                                    | eporting' and choose the relevant option |
| Jnder the heading 'Accountin                                                                                                    | g Standards Applied' tick the re                                                                                                    | elevant boxes                            |
| Click on the dron down box ur                                                                                                    | der 'Type of Report' and choo                                                                                                    | se the relevant ontion                   |
|                                                                                                    |                                                                                                    |                                          |
| Click 'Continue'                                                                                                    |                                                                                                    |                                          |
|                                                                                                    |                                                                                                    |                                          |
|                                                                                                    |                                                                                                    |                                          |
| Getting Started                                                                                                    | About Y                                                                                                    | pu Financials                            |
| Reference Code :                                                                                                    |                                                                                                    | X Cancel 💾 Save for Later                |
|                                                                                                    |                                                                                                    |                                          |
| <ul> <li>*ASIC Reporting Entity?</li> <li>Yes O No</li> <li>*Purpose</li> </ul>                                                                                                    |                                                                                                    |                                          |
| <ul> <li>*ASIC Reporting Entity?</li> <li>Yes O No</li> <li>*Purpose</li> <li>General O Special</li> <li>*Basis of special purpose report</li> <li>Lack of users that are depended</li> </ul>                                                                                                    | ing?<br>Int reliant on the information V                                                                                                    |                                          |
| <ul> <li>*ASIC Reporting Entity?</li> <li>Yes No</li> <li>*Purpose</li> <li>General Special</li> <li>*Basis of special purpose report</li> <li>Lack of users that are depended</li> <li>AASB 15 Revenue from Cont</li> <li>AASB 16 Leases</li> <li>AASB 101 Presentation of Fi</li> </ul>                                                                                                    | ing?<br>ent reliant on the information<br>upplied<br>tracts with Customers<br>nancial Statements                                                                                                    |                                          |
| <ul> <li>*ASIC Reporting Entity?</li> <li>Yes No</li> <li>*Purpose</li> <li>General Special</li> <li>*Basis of special purpose report</li> <li>Lack of users that are depended</li> <li>AASB 15 Revenue from Cont</li> <li>AASB 15 Revenue from Cont</li> <li>AASB 16 Leases</li> <li>AASB 101 Presentation of Fi</li> <li>AASB 102 Inventories</li> <li>AASB 107 Cash Flow Statem</li> </ul>                                                                                                    | ing?<br>ent reliant on the information<br>pplied<br>tracts with Customers<br>nancial Statements<br>tents                                                                                                    |                                          |
| <ul> <li>*ASIC Reporting Entity?</li> <li>Yes No</li> <li>*Purpose</li> <li>General Special</li> <li>*Basis of special purpose report</li> <li>Lack of users that are depended</li> <li>AASB 15 Revenue from Cont</li> <li>AASB 15 Revenue from Cont</li> <li>AASB 16 Leases</li> <li>AASB 101 Presentation of Fi</li> <li>AASB 101 Presentation of Fi</li> <li>AASB 102 Inventories</li> <li>AASB 108 Accounting Policie</li> <li>AASB 110 Balance Sheet beet</li> <li>AASB 110 Events of Sheet beet</li> </ul>                                                                                                    | ing?<br>ent reliant on the information<br>applied<br>tracts with Customers<br>nancial Statements<br>tents<br>es, Changes in Accounting Estimates and Error<br>comes Reporting Period<br>comes Reporting Period                                                                                                    | rs                                       |
| <ul> <li>*ASIC Reporting Entity?</li> <li>Yes No</li> <li>*Purpose</li> <li>General Special</li> <li>*Basis of special purpose report</li> <li>Lack of users that are depended</li> <li>AASB 15 Revenue from Cont</li> <li>AASB 16 Leases</li> <li>AASB 101 Presentation of Fi</li> <li>AASB 102 Inventories</li> <li>AASB 100 Recounting Policie</li> <li>AASB 110 Balance Sheet bee</li> <li>AASB 110 Events after the R</li> <li>AASB 112 Income Taxes</li> <li>AASB 112 Income Taxes</li> </ul>                                                                                                    | ing?<br>ent reliant on the information<br>pplied<br>tracts with Customers<br>nancial Statements<br>tents<br>es, Changes in Accounting Estimates and Erro<br>comes Reporting Period<br>eporting Period<br>d Equipment                                                                                                    | rs                                       |
| <ul> <li>*ASIC Reporting Entity?</li> <li>Yes No</li> <li>*Purpose</li> <li>General Special</li> <li>*Basis of special purpose report</li> <li>Lack of users that are depended</li> <li>AASB 15 Revenue from Cont</li> <li>AASB 10 Presentation of Fi</li> <li>AASB 101 Presentation of Fi</li> <li>AASB 102 Inventories</li> <li>AASB 108 Accounting Policie</li> <li>AASB 108 Balance Sheet bee</li> <li>AASB 110 Events after the R</li> <li>AASB 112 Income Taxes</li> <li>AASB 116 Property Plant an</li> <li>AASB 117 Leases</li> </ul>                                                                                                    | ing?<br>ent reliant on the information<br>hypplied<br>tracts with Customers<br>nancial Statements<br>ents<br>es, Changes in Accounting Estimates and Error<br>comes Reporting Period<br>eporting Period<br>d Equipment                                                                                                    | rs                                       |
| <ul> <li>*ASIC Reporting Entity?</li> <li>Yes No</li> <li>Purpose</li> <li>General Special</li> <li>*Basis of special purpose report</li> <li>Lack of users that are depended</li> <li>AASB 15 Revenue from Contil</li> <li>AASB 15 Revenue from Contil</li> <li>AASB 101 Presentation of Fi</li> <li>AASB 101 Presentation of Fi</li> <li>AASB 101 Presentation of Fi</li> <li>AASB 102 Inventories</li> <li>AASB 108 Accounting Policide</li> <li>AASB 110 Balance Sheet bed</li> <li>AASB 110 Events after the R</li> <li>AASB 112 Income Taxes</li> <li>AASB 112 Income Taxes</li> <li>AASB 112 Income Taxes</li> <li>AASB 112 Income Taxes</li> <li>AASB 112 Income Taxes</li> <li>AASB 112 Income Taxes</li> <li>AASB 112 Related Party Disc</li> <li>AASB 124 Related Party Disc</li> <li>AASB 128 Investments in Ass</li> </ul>                                                                                                    | ing?<br>ent reliant on the information<br>hypplied<br>tracts with Customers<br>nancial Statements<br>eents<br>es, Changes in Accounting Estimates and Erro<br>comes Reporting Period<br>eporting Period<br>d Equipment<br>closures<br>sociates and Joint Ventures                                                                                                    | rs                                       |
| <ul> <li>*ASIC Reporting Entity?</li> <li>Yes No</li> <li>*Purpose</li> <li>General Special</li> <li>*Basis of special purpose report</li> <li>Lack of users that are depended</li> <li>AASB 15 Revenue from Contiling</li> <li>AASB 15 Revenue from Contiling</li> <li>AASB 101 Presentation of Filling</li> <li>AASB 101 Presentation of Filling</li> <li>AASB 102 Inventories</li> <li>AASB 108 Accounting Policic</li> <li>AASB 110 Balance Sheet bed</li> <li>AASB 110 Events after the R</li> <li>AASB 110 Events after the R</li> <li>AASB</li></ul>                                                                                                    | ing?<br>Int reliant on the information<br>Applied<br>tracts with Customers<br>nancial Statements<br>tents<br>te | 15                                       |
| <ul> <li>*ASIC Reporting Entity?</li> <li>Yes No</li> <li>*Purpose</li> <li>General Special</li> <li>*Basis of special purpose report</li> <li>Lack of users that are depended</li> <li>*ASB 15 Revenue from Cont</li> <li>AASB 16 Leases</li> <li>AASB 101 Presentation of Fi</li> <li>AASB 102 Inventories</li> <li>AASB 102 Inventories</li> <li>AASB 103 Accounting Policie</li> <li>AASB 110 Balance Sheet bee</li> <li>AASB 110 Events after the R</li> <li>AASB 110 Property Plant an</li> <li>AASB 121 Income Taxes</li> <li>AASB 132 Investments in Ass</li> <li>AASB 136 Impairment of Ass</li> <li>AASB 136 Impairment of Ass</li> <li>AASB 137 Provisions, Contir</li> <li>AASB 139 Financial Instrume</li> </ul>                                                                                                    | ing?<br>ent reliant on the information<br>pplied<br>tracts with Customers<br>nancial Statements<br>ents<br>es, Changes in Accounting Estimates and Error<br>comes Reporting Period<br>eporting Period<br>d Equipment<br>closures<br>sociates and Joint Ventures<br>sets<br>ugent Liabilities and Contingent Assets<br>ents: Recognition and Measurement                                                                                                    | rs                                       |
| <ul> <li>*ASIC Reporting Entity?</li> <li>Yes No</li> <li>*Purpose</li> <li>General Special</li> <li>*Basis of special purpose report</li> <li>Lack of users that are depended</li> <li>A3</li> <li>Accounting Standards A</li> <li>AASB 15 Revenue from Cont</li> <li>AASB 16 Leases</li> <li>AASB 101 Presentation of Fi</li> <li>AASB 102 Inventories</li> <li>AASB 102 Inventories</li> <li>AASB 108 Accounting Policie</li> <li>AASB 110 Balance Sheet bed</li> <li>AASB 110 Events after the R</li> <li>AASB 110 Events after the R</li> <l< td=""><td>ing?<br/>ent reliant on the information<br/>hypplied<br/>tracts with Customers<br/>nancial Statements<br/>ents<br/>es, Changes in Accounting Estimates and Error<br/>comes Reporting Period<br/>eporting Period<br/>d Equipment<br/>closures<br/>sociates and Joint Ventures<br/>sets<br/>ugent Liabilities and Contingent Assets<br/>ents: Recognition and Measurement<br/>rty</td><td>rs</td></l<></ul> | ing?<br>ent reliant on the information<br>hypplied<br>tracts with Customers<br>nancial Statements<br>ents<br>es, Changes in Accounting Estimates and Error<br>comes Reporting Period<br>eporting Period<br>d Equipment<br>closures<br>sociates and Joint Ventures<br>sets<br>ugent Liabilities and Contingent Assets<br>ents: Recognition and Measurement<br>rty                                                                                                    | rs                                       |
| <ul> <li>ASIC Reporting Entity?</li> <li>Yes No</li> <li>Purpose</li> <li>General Special purpose report</li> <li>Lack of users that are depended</li> <li>ASB 15 Revenue from Contl</li> <li>AASB 15 Revenue from Contl</li> <li>AASB 16 Leases</li> <li>AASB 101 Presentation of Fi</li> <li>AASB 102 Inventories</li> <li>AASB 107 Cash Flow Statem</li> <li>AASB 108 Accounting Policie</li> <li>AASB 110 Balance Sheet beat</li> <li>AASB 110 Events after the Re</li> <li>AASB 112 Income Taxes</li> <li>AASB 124 Related Party Disc</li> <li>AASB 137 Provisions, Contin</li> <li>AASB 139 Financial Instrum</li> <li>AASB 140 Investment Prope</li> <li>AASB 140 Investment Prope</li> <li>AASB 140 Investment Prope</li> <li>AASB 140 Investment Prope</li> <li>AASB 140 Investment Prope</li> <li>AASB 140 Investment Prope</li> <li>AASB 140 Investment Prope</li> </ul>                                                                                                    | ing?<br>Int reliant on the information   Applied  Applied  Applied  Aracts with Customers  nancial Statements  eents  eents  eents  eents  eporting Period  d Equipment  closures sociates and Joint Ventures sets  ngent Liabilities and Contingent Assets  eents: Recognition and Measurement rty  'Standards                                                                                                    | rs                                       |
| <ul> <li>ASIC Reporting Entity?</li> <li>Yes No</li> <li>Purpose</li> <li>General Special purpose report</li> <li>Lack of users that are depended</li> <li>AASB 15 Revenue from Cont</li> <li>AASB 16 Leases</li> <li>AASB 101 Presentation of Fi</li> <li>AASB 102 Inventories</li> <li>AASB 103 Roccounting Standards A</li> <li>AASB 104 Related Party Disc</li> <li>AASB 137 Provisions, Contir</li> <li>AASB 138 Intangible Assets</li> <li>AASB 139 Financial Instrum</li> <li>AASB 140 Investment Prope</li> <li>AASB 140 Investment Prope</li> <li>AASB 140 Investment Prope</li> <li>AASB 140 Investment Prope</li> <li>AASB 140 Investment Prope</li> <li>AASB 140 Investment Prope</li> <li>AASB 140 Investment Prope</li> <li>AASB 140 Investment Prope</li> <li>AASB 140 Investment Prope</li> <li>AASB 140 Investment Prope</li> <li>AASB 140 Investment Prope</li> <li>AASB 140 Investment Prope</li> <li>AASB 140 Investment Prope</li> </ul>                                                                                                    | ing?<br>Int reliant on the information<br>Applied<br>tracts with Customers<br>nancial Statements<br>tents<br>es, Changes in Accounting Estimates and Error<br>comes Reporting Period<br>eporting Period<br>d Equipment<br>closures<br>sociates and Joint Ventures<br>sets<br>igent Liabilities and Contingent Assets<br>ents: Recognition and Measurement<br>rty<br>'S tandards                                                                                                    | rs                                       |
| <ul> <li>*ASIC Reporting Entity?</li> <li>Yes No</li> <li>*Purpose</li> <li>General Special</li> <li>*Basis of special purpose report</li> <li>Lack of users that are depended</li> <li>AASB 15 Revenue from Cont</li> <li>AASB 16 Leases</li> <li>AASB 101 Presentation of Fi</li> <li>AASB 102 Inventories</li> <li>AASB 102 Inventories</li> <li>AASB 108 Accounting Policie</li> <li>AASB 1010 Presentation of Fi</li> <li>AASB 101 Presentation of Fi</li> <li>AASB 101 Presentation of Fi</li> <li>AASB 101 Presentation of Fi</li> <li>AASB 102 Inventories</li> <li>AASB 101 Presentation of Fi</li> <li>AASB 102 Inventories</li> <li>AASB 101 Presentation of Fi</li> <li>AASB 102 Inventories</li> <li>AASB 108 Accounting Policie</li> <li>AASB 108 Accounting Policie</li> <li>AASB 108 Interpretation of Ass</li> <li>AASB 104 Interpretation of</li> <li>AASB 1048 Interpretation of</li> <li>AASB 1048 Interpretation of</li> <li>AASB 1048 Interpretation of</li> <li>AASB 1048 Interpretation of</li> <li>AASB 1048 Interpretation of</li> <li>AASB 1048 Interpretation of</li> <li>AASB 1048 Interpretation of</li> </ul>                                                                                                    | ing?<br>ent reliant on the information<br>upplied<br>tracts with Customers<br>nancial Statements<br>ents<br>es, Changes in Accounting Estimates and Error<br>comes Reporting Period<br>eporting Period<br>d Equipment<br>closures<br>sociates and Joint Ventures<br>sets<br>ents: Recognition and Measurement<br>rty<br>'Standards                                                                                                    |                                          |

#### **CATEGORY 4-7**

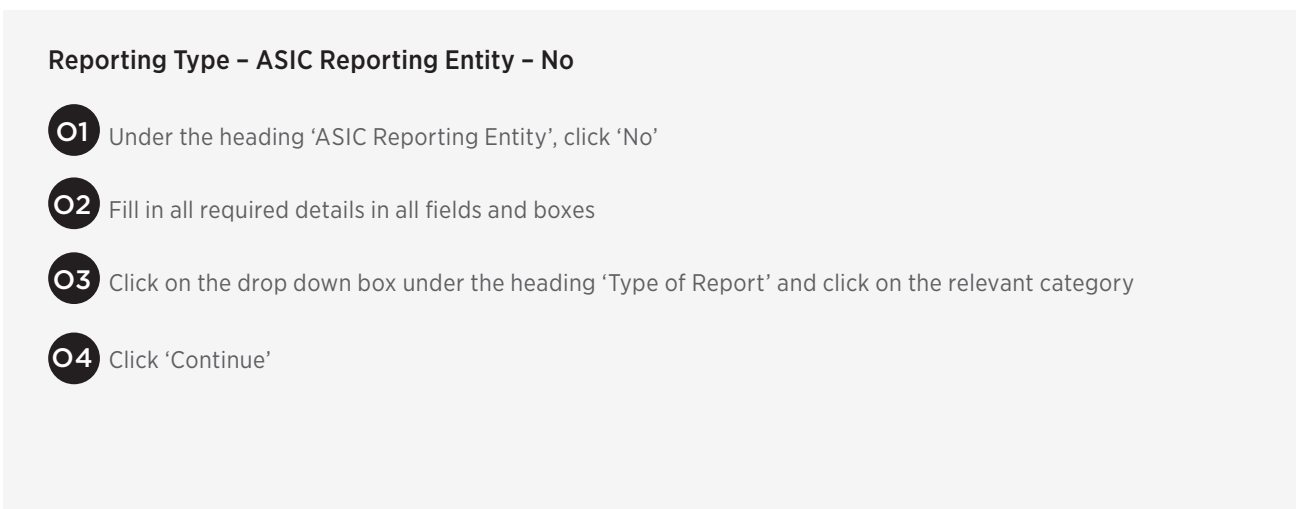

| Getting Started                                    | About You                   | Financ     | ials                    |
|----------------------------------------------------|-----------------------------|------------|-------------------------|
| eference Code :                                    |                             | X Cancel   | E Save for Later        |
| inancial Categories 4-7 (more than                 | \$30,000,001)               | Fields mar | ked with * are required |
| Reporting Type                                     |                             |            |                         |
| *ASIC Reporting Entity?                            |                             |            |                         |
| O Yes 💿 No                                         |                             |            |                         |
| Basis of exemption from ASIC reporting requirement | ts                          |            |                         |
|                                                    |                             |            |                         |
|                                                    |                             |            |                         |
|                                                    |                             |            |                         |
| Accounting Standards Applied                       |                             |            |                         |
| AASB 15 Revenue from Contracts with Custom         | ers                         |            |                         |
| AASB 16 Leases                                     |                             |            |                         |
| AASB 101 Presentation of Financial Statements      | S                           |            |                         |
| AASB 102 Inventories                               |                             |            |                         |
| AASB 107 Cash Flow Statements                      | unting Estimator and Errors |            |                         |
| AASB 100 Accounting Policies, changes in Acco      | ariod                       |            |                         |
| AASB 110 Events after the Reporting Period         |                             |            |                         |
| AASB 112 Income Taxes                              |                             |            |                         |
| AASB 116 Property Plant and Equipment              |                             |            |                         |
| AASB 117 Leases                                    |                             |            |                         |
| AASB 124 Related Party Disclosures                 |                             |            |                         |
| AASB 128 Investments in Associates and Joint       | Ventures                    |            |                         |
| AASB 136 Impairment of Assets                      |                             |            |                         |
| AASB 137 Provisions, Contingent Liabilities and    | d Contingent Assets         |            |                         |
| AASB 138 Intangible Assets                         | and Management              |            |                         |
| AASB 140 Investment Property                       | niu measurement             |            |                         |
| -None                                              |                             |            |                         |
| Audit Opinion                                      |                             |            |                         |
| Review Opinion                                     |                             |            |                         |
| ✓ Unaudited/Internal Management                    |                             |            |                         |
|                                                    |                             |            |                         |
| Back                                               |                             | 0          | 4 Continue              |
|                                                    |                             |            |                         |

#### P Enter all the figures required in the box beside each category Q For further information on each category, click the information tooltip $\oplus$ R Click 'Continue' or 'Save for Later' then 'Continue' Financials **Getting Started** About You R 🗙 Cancel 💾 Save for Later Reference Code : Financial Categories 4-7 (more than \$30,000,001) Fields marked with \* are required Profit and Loss REVENUE Revenue means the total gross income received by the Licensee, derived from all sources. It is the top line figure from which costs are **Construction revenue** subtracted to determine net income. Revenue includes gross proceeds from operating sources (sales), as well as gross proceeds from other income sources (i.e. interest). Other revenue For partnerships, the Revenue is to be the revenue of the Ap-Q plicant or Licensee and the partnership/s in combination. • For Trusts, the Revenue is to be the revenue of the Applicant Total revenue **(i)** or Licensee and the trust/s in combination. EXPENSES Cost of sales Q Interest expense is the cost incurred by an entity for borrowed fund-(i) s.For further information refer AASB 123 - Borrowing Costs Interest expense Operating lease expense P Employee benefits expense Ρ Subcontractor expense Legal fees Expenses represent the costs incurred in the ordinary course of business. Examples of an expense: Other operating expense Advertising; Q Wages; Inventory; (i Total expenses • Rent. Back Continue

**Profit and Loss** 

### CATEGORY 4-7

#### **Balance sheet**

| S Enter all the figures required in the box beside each category                                                                                                    | Reference Code :                                     |                       |           | For further information, refer to <i>Building Industry</i><br>Fairness (Security of Payment) Act 2017 |
|----------------------------------------------------------------------------------------------------|------------------------------------------------------|-----------------------|-----------|----------------------------------------------------------------------------------------------------|
|                                                                                                    | Financial Categories 4-7 (mo                         | re than \$30,000,001) |           | <                                                                                                    |
|                                                                                                    | Balance Sheet                                        |                       |           | Cash and cash equivalents are company assots                                                          |
| For further information on each category,                                                                                                    | CURRENT ASSETS                                       |                       | (T)       | that are either cash or can be converted into cash                                                    |
| click the information tooltip 🛈                                                                                                    | Arrest held in project hank ac-                      |                       | Y         | immediately. For further information refer AASB 107                                                   |
|                                                                                                    | counts                                               |                       | (i)       | – Cash Flow Statements                                                                                |
| Click (Continuo)                                                                                                    | Cash and cash equivalents                            | \$0.00                | ()        |                                                                                                    |
| Click Continue                                                                                                    |                                                      |                       |           | Inventory is the term for the goods available for sale                                                |
|                                                                                                    | Prepayments                                          | \$0.00                |           | and raw materials used to produce goods available                                                     |
|                                                                                                    | Inventories - stock on hand                          |                       | 0         | for sale. For further information refer AASB 102-                                                     |
|                                                                                                    |                                                      |                       | U         | Inventories                                                                                           |
|                                                                                                    | Inventories - property develop-<br>ment assets       |                       |           |                                                                                                    |
|                                                                                                    | Work in progress                                     |                       | 0         | Work in progress is the value of work for a project                                                   |
|                                                                                                    |                                                      |                       | 0         | that has been completed but not yet invoiced                                                          |
|                                                                                                    | Other current assets                                 | \$0.00                |           |                                                                                                    |
|                                                                                                    | Pure for an extent of antiking                       |                       | 0         | Amounts owed by a related parties.                                                                    |
|                                                                                                    | Due from related entitles                            |                       | Â         | Examples of a related party:                                                                          |
|                                                                                                    | Retentions (due in next 12 month<br>period only)     | \$0.00                |           | Director;                                                                                             |
|                                                                                                    | Trade and Other Receivables                          | อ                     |           | Secretary                                                                                             |
| Amounts owed to you by other parties                                                                                                    |                                                      | 9                     |           | <ul> <li>Sharahaldari</li> </ul>                                                                      |
|                                                                                                    | Under 90 days                                        | \$0.00                |           |                                                                                                    |
|                                                                                                    | 90-180 days                                          |                       |           | Related company     (same directors of both companies)                                                |
|                                                                                                    |                                                      |                       |           | (same directors of both companies)                                                                    |
|                                                                                                    | 180-365 days                                         | \$0.00                |           |                                                                                                    |
|                                                                                                    | att i dave                                           |                       |           |                                                                                                    |
|                                                                                                    | <i>3</i> 65+ Gays                                    | \$0.00                |           | Recovery is subject to legal proceedings, client has                                                  |
|                                                                                                    | Debtors in dispute (not included                     |                       | 0         | terminated contract etc.                                                                              |
|                                                                                                    | above)                                               |                       | ~         |                                                                                                    |
|                                                                                                    | Total current assets                                 | \$0.00                | <u>()</u> |                                                                                                    |
| S                                                                                                    | NON CURRENT ASSETS                                   |                       |           | Current Assets means assets :                                                                         |
|                                                                                                    |                                                      |                       |           | <ul> <li>Which are realised, sold or consumed in the</li> </ul>                                       |
|                                                                                                    | Property plant and equipment                         | \$0.00                |           | normal operating cycle of the business;                                                               |
| A deferred tax asset is an asset on a company's balance sheet that may be                                                                                            | Deferred tax assets                                  |                       | Ô         | Which are realised within 12 months after the                                                         |
| used to reduce its taxable income. For further information refer AASB 112                                                                                            |                                                      |                       |           | reporting date;                                                                                       |
| income taxes                                                                                                    | Investments or shares in publicly<br>listed entities | \$0.00                |           | Which are held primarily for the purpose of                                                           |
|                                                                                                    | Investments or shares in compa-                      |                       |           | trading (refer AASB 139);                                                                             |
|                                                                                                    | nies that are not publicly list<br>companies         |                       |           | Which are cash or cash equivalents                                                                    |
|                                                                                                    | Investments - other                                  |                       |           |                                                                                                    |
| Amounts owed by a related entity. Examples of a related entity:                                                                                                    | ]                                                    |                       |           | Example of current assets :                                                                           |
| Amounts owed by a related entity. Examples of a related entity.                                                                                                    | Related party loans                                  | \$0.00                | 1         | Cook in her lu                                                                                        |
| Family member;                                                                                                    | Tools of trade                                       |                       |           | • Cash in Dank;                                                                                       |
| Majority stakeholder;                                                                                                    |                                                      |                       | U         | <ul> <li>Work in progress expected to be paid in the next</li> <li>12 months;</li> </ul>              |
| Related company                                                                                                    | Motor Vehicles                                       | \$0.00                |           | 12 montris;                                                                                           |
|                                                                                                    | Other Vehicles - Boats Shins let                     |                       |           | <ul> <li>Property or plant for sale;</li> </ul>                                                       |
|                                                                                                    | Skis,Race horses,Racing cars                         |                       |           | <ul> <li>Trade debtors;</li> </ul>                                                                    |
|                                                                                                    | Personal furniture                                   | \$0.00                |           | <ul> <li>deferred tax liabilities</li> </ul>                                                          |
|                                                                                                    |                                                      |                       |           |                                                                                                    |
|                                                                                                    | inust assets                                         |                       |           |                                                                                                    |
|                                                                                                    | Goodwill                                             | \$0.00                |           |                                                                                                    |
|                                                                                                    |                                                      |                       |           |                                                                                                    |
|                                                                                                    | Formation expenses                                   | \$0.00                |           |                                                                                                    |
|                                                                                                    | Borrowing expenses                                   | \$0.00                |           |                                                                                                    |
| Total non-current liabilities means liabilities where the full value will not be                                                                                     |                                                      |                       |           |                                                                                                    |
| realised within the accounting period.                                                                                                    | Other intangible assets                              | \$0.00                |           |                                                                                                    |
| Examples of non-current liabilities include:                                                                                                    | Units in trust that are not pub-                     |                       |           |                                                                                                    |
| <ul> <li>bank overdrafts;</li> </ul>                                                                                                    | licty listed                                         |                       |           |                                                                                                    |
| long term repayments;                                                                                                    | Non-current retentions                               | \$0.00                |           |                                                                                                    |
| mortgage payments owed outside of 12 months                                                                                                    | Other non-current assets                             |                       |           |                                                                                                    |
|                                                                                                    | 人<br>一                                               |                       |           |                                                                                                    |
|                                                                                                    | Total non-current assets                             | \$0.00                |           |                                                                                                    |
| S                                                                                                    | CURRENT LIABILITIES                                  |                       |           |                                                                                                    |
| Ŭ                                                                                                    | Backgerendente                                       |                       |           |                                                                                                    |
|                                                                                                    | Bank overgraft                                       | \$0.00                |           |                                                                                                    |
| Current Liabilities means liabilities:                                                                                                    | Trade and other payables                             |                       | 0         | Amounts owed by other parties.                                                                        |
| (a) Debts that are expected to be settled in the normal operating cycle of                                                                                           |                                                      |                       | -         |                                                                                                    |
| business;                                                                                                    | Related entity payables                              |                       |           |                                                                                                    |
| (b) Debts or obligations which are due to be settled within 12 months after<br>the reporting period;                                                                 | Current portion of long-term                         |                       |           |                                                                                                    |
| (c) Dobte which are hold primavily for the purpose of trading:                                                                                                    | debt                                                 |                       |           |                                                                                                    |
| <ul> <li>(c) Debts which are new printerity tor the purpose of trading;</li> <li>(d) Debts which the entity does not have an unconditional right to defer</li> </ul> | Other current liabilities                            |                       |           | Total non-current liabilities means liabilities                                                       |
| settlement of the liability for at least 12 months after the reporting period                                                                                        | Total current liabilities                            |                       |           | where the full value will not be realised within the                                                  |
| Examples of current liabilities:                                                                                                    | Total content nuclifices                             | 50.00                 | U         | accounting period.                                                                                    |
| Car loan renayments due in the next 12 menths:                                                                                                    | ION CURRENT LIABILITIES                              |                       |           | Examples of non-current liabilities include:                                                          |
| Can roan repayments due in the next 12 months;      Pont or losse amounts due in the next 12 months;                                                                 | Current portion of long-term                         | \$0.00                |           | bank overdrafts;                                                                                      |
| Kent or lease amounts que in the next 12 months;      Tay instalments due in the next 12 months;                                                                     | Geor                                                 |                       |           | <ul> <li>long term repayments;</li> </ul>                                                             |
| <ul> <li>Tax instalments que in the next 12 months;</li> <li>Trada craditara</li> </ul>                                                                              | Other non-current liabilities                        | \$0.00                |           | <ul> <li>mortgage payments owed outside of 12 months</li> </ul>                                       |
|                                                                                                    | Total non-current liabilities                        | \$0.00                |           |                                                                                                    |
|                                                                                                    |                                                      |                       | 0         |                                                                                                    |
|                                                                                                    | Back                                                 |                       |           | Continue                                                                                              |

## CATEGORY 4-7

#### Statement of equity and cashflow

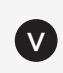

Enter all the figures required in the box beside each category, then click 'Continue'

| Reference Code :                                          |                        |   | 🗙 Cancel   | 💾 Save for Later        |
|-----------------------------------------------------------|------------------------|---|------------|-------------------------|
| Financial Categories 4-7 (mo                              | ore than \$30,000,001) |   | Fields man | ked with * are required |
| Statement of E                                            | quity                  |   |            |                         |
| EQUITY                                                    |                        |   |            |                         |
| Issued capital                                            | \$0.00                 | V |            |                         |
| Reserves                                                  |                        | V |            |                         |
| Retained earnings                                         | \$0.00                 | V |            |                         |
| Other equity                                              |                        | V |            |                         |
| Total equity                                              |                        |   |            |                         |
| Statement of C                                            | ash Flow               |   |            |                         |
| Cash flows from operating activi-<br>ties                 |                        | V |            |                         |
| Cash flows from investing activi-<br>ties                 |                        | V |            |                         |
| Cash flows from financing activi-<br>ties                 |                        | V |            |                         |
| Other cash flow                                           |                        | V |            |                         |
| Net increase / (decrease) in cash<br>and cash equivalents |                        | V |            |                         |
| Cash and cash equivalents at the<br>beginning of the year |                        | V |            |                         |
| Cash and cash equivalents at the<br>end of the year       |                        | V |            |                         |
| Back                                                      |                        |   |            | Continue                |

#### **Supporting Documentation and Declaration**

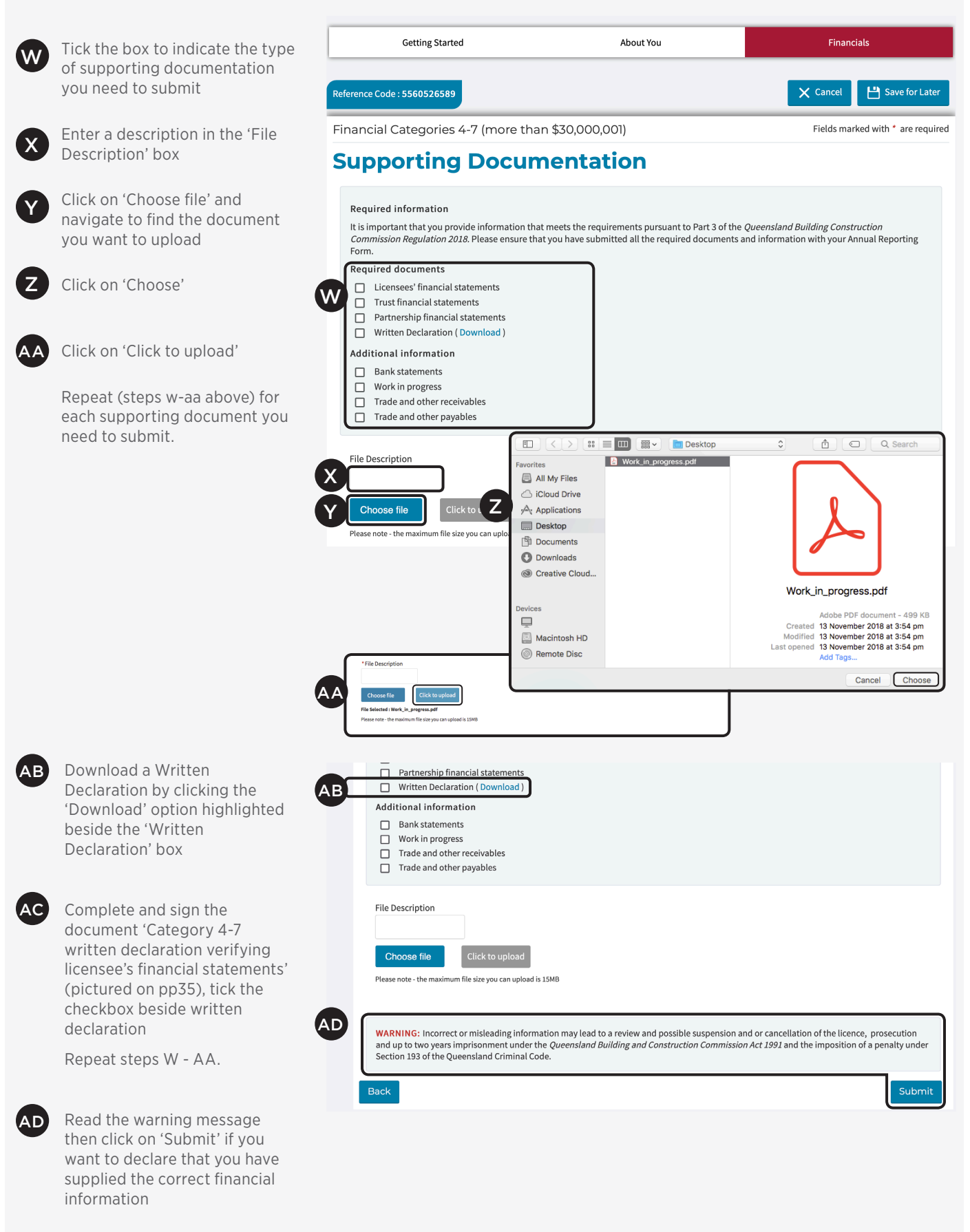

If you do not satisfy all the requirements when completing the form, you will receive a warning message to complete the relevant section. If the form is complete, you will receive a message that your submission has been received and a case number to quote when enquiring about your submission.

| • <br>Queensland Build                                                                                                    | ling ar                                                          | nd Cor                                                    | struc                                          | tion C                                       | omm                                   | issio                               | n (Mi                                   | nimu                           | m Fir           | nancia                                 | al Re                                                                         | quire                                                                        | ment                                                                             | s) Re                                                                                 | gulat                                                                | ion                                                   | 2018                                     | s9(2)                                           | )(c).                                    |                                       |                                   |             |
|----------------------------------------------------------------------------------------------------|------------------------------------------------------------------|-----------------------------------------------------------|------------------------------------------------|----------------------------------------------|---------------------------------------|-------------------------------------|-----------------------------------------|--------------------------------|-----------------|----------------------------------------|-------------------------------------------------------------------------------|------------------------------------------------------------------------------|----------------------------------------------------------------------------------|---------------------------------------------------------------------------------------|----------------------------------------------------------------------|-------------------------------------------------------|------------------------------------------|-------------------------------------------------|------------------------------------------|---------------------------------------|-----------------------------------|-------------|
| Il licensees are reque<br>eporting, and speci<br>nancial category at<br>icensees within cat<br>30,000,001 are reque<br>a profit and loss st<br>a balance sheet; | uired to<br>ic infor<br>the tin<br>egory 4<br>uired to<br>atemen | report<br>mation<br>ne of su<br>1-7 with<br>provic<br>nt; | annua<br>requir<br>bmissi<br>a max<br>le signi | lly to t<br>ement<br>on.<br>:imum<br>ed fina | he QB(<br>s depe<br>revenu<br>ncial s | CC. Th<br>nd on<br>ue of r<br>tatem | ne typ<br>I the li<br>more t<br>Ients i | e of<br>cense<br>han<br>ncludi | es'<br>ng:      | • a<br>• a<br>• r<br>• a<br>Sec<br>Act | a debt<br>a state<br>notes<br>Austra<br>a writt<br>ction 1<br>t 1991<br>cumer | cors ar<br>ement<br>to the<br>alian a<br>cen de<br>08C c<br>provio<br>nt con | nd crea<br>of cas<br>financ<br>ccoun<br>clarati<br>f the (<br>des tha<br>taining | ditors i<br>sh flow<br>cial acc<br>ting st<br>ion ver<br>Queen<br>at it is<br>g infor | report<br>/s;<br>andar<br>/ifying<br><i>sland</i><br>an off<br>matio | ;<br>ds; ar<br>the i<br><b>Build</b><br>ence<br>n the | tainin<br>nd<br>inform<br>for a<br>perso | g note<br>nation.<br>nd Cor<br>persor<br>on kno | s requ<br>nstruct<br>n give 1<br>ws is f | ired by<br>ion Co<br>the QE<br>alse o | y the<br>ommi:<br>3CC a<br>r misl | ssic<br>ead |
| WRITTEN DE                                                                                                    | CLAR                                                             | ΑΤΙΟ                                                      | N                                              |                                              |                                       |                                     |                                         |                                |                 |                                        |                                                                               |                                                                              |                                                                                  |                                                                                       |                                                                      |                                                       |                                          |                                                 |                                          |                                       |                                   |             |
| Licensee                                                                                                    |                                                                  |                                                           |                                                |                                              |                                       |                                     |                                         |                                |                 |                                        |                                                                               |                                                                              |                                                                                  |                                                                                       |                                                                      |                                                       |                                          |                                                 |                                          |                                       |                                   |             |
| -                                                                                                    |                                                                  |                                                           |                                                | -                                            |                                       |                                     |                                         |                                |                 |                                        |                                                                               |                                                                              |                                                                                  |                                                                                       |                                                                      |                                                       |                                          |                                                 |                                          |                                       |                                   |             |
| Licence                                                                                                    |                                                                  |                                                           |                                                |                                              | 1                                     |                                     |                                         |                                |                 | ]                                      |                                                                               |                                                                              |                                                                                  |                                                                                       |                                                                      |                                                       |                                          |                                                 |                                          |                                       |                                   |             |
| number                                                                                                    |                                                                  |                                                           |                                                | _                                            |                                       |                                     |                                         |                                |                 |                                        |                                                                               |                                                                              |                                                                                  |                                                                                       |                                                                      |                                                       |                                          |                                                 |                                          |                                       |                                   |             |
| Ι,                                                                                                    |                                                                  |                                                           |                                                |                                              |                                       |                                     |                                         |                                |                 |                                        |                                                                               |                                                                              |                                                                                  |                                                                                       |                                                                      |                                                       |                                          |                                                 |                                          |                                       |                                   |             |
| (insert full<br>name)                                                                                                    |                                                                  |                                                           |                                                |                                              |                                       |                                     |                                         |                                |                 |                                        |                                                                               |                                                                              |                                                                                  |                                                                                       |                                                                      |                                                       |                                          |                                                 |                                          |                                       |                                   |             |
| of                                                                                                    |                                                                  |                                                           |                                                |                                              |                                       |                                     |                                         |                                |                 |                                        |                                                                               |                                                                              |                                                                                  |                                                                                       |                                                                      |                                                       |                                          |                                                 |                                          |                                       |                                   |             |
| (insert                                                                                                    |                                                                  |                                                           |                                                |                                              |                                       |                                     |                                         |                                |                 |                                        |                                                                               |                                                                              |                                                                                  |                                                                                       |                                                                      |                                                       |                                          |                                                 |                                          |                                       |                                   |             |
| address)                                                                                                    |                                                                  |                                                           |                                                |                                              |                                       |                                     |                                         |                                |                 |                                        |                                                                               |                                                                              |                                                                                  |                                                                                       |                                                                      |                                                       |                                          |                                                 |                                          |                                       |                                   |             |
| verify the licens                                                                                                    | iee's si                                                         | gned f                                                    | inanci                                         | al sta                                       | temer                                 | nts pr                              | epare                                   | ed by                          |                 |                                        |                                                                               |                                                                              |                                                                                  |                                                                                       |                                                                      |                                                       |                                          |                                                 |                                          |                                       |                                   |             |
| insert<br>accountant /                                                                                                    |                                                                  |                                                           |                                                | T                                            |                                       |                                     |                                         |                                |                 |                                        |                                                                               |                                                                              |                                                                                  |                                                                                       |                                                                      |                                                       |                                          |                                                 |                                          |                                       |                                   |             |
| auditors                                                                                                    |                                                                  |                                                           |                                                | +                                            | 1                                     |                                     | 1                                       |                                |                 |                                        |                                                                               |                                                                              |                                                                                  |                                                                                       |                                                                      |                                                       |                                          |                                                 |                                          |                                       |                                   |             |
| name                                                                                                    |                                                                  |                                                           |                                                | M                                            | M                                     |                                     | ~                                       |                                |                 |                                        |                                                                               |                                                                              |                                                                                  |                                                                                       |                                                                      |                                                       |                                          |                                                 |                                          |                                       |                                   |             |
| 6 JL                                                                                                    | . Г                                                              |                                                           |                                                | 11                                           | ···                                   |                                     |                                         |                                |                 | 1                                      |                                                                               |                                                                              |                                                                                  |                                                                                       |                                                                      |                                                       |                                          |                                                 |                                          |                                       |                                   |             |
| for the year ende                                                                                                    |                                                                  |                                                           | /                                              |                                              | /                                     |                                     |                                         |                                |                 |                                        |                                                                               |                                                                              |                                                                                  |                                                                                       |                                                                      |                                                       |                                          |                                                 |                                          |                                       |                                   |             |
| <ul> <li>Profit and it</li> <li>Balance she</li> <li>Debtors and</li> <li>Statement it</li> <li>Any other c</li> <li>Notes to the</li> </ul>                    | eet<br>d credi<br>of cash<br>locum                               | tors re<br>n flows<br>ent ins                             | port<br>ert na                                 | me of<br>nts co                              | docu                                  | ment<br>ng nc                       | <br>otes r                              | equire                         | ed by           | the A                                  | Austra                                                                        | alian                                                                        | Accou                                                                            | Inting                                                                                | Stan                                                                 | dard                                                  | S                                        |                                                 |                                          |                                       |                                   |             |
| l have made all<br>represents a tru                                                                                                    | enquii<br>ie and                                                 | ries I co<br>fair vio                                     | onside<br>ew of                                | er app<br>the lic                            | ropria<br>ensee                       | te an<br>'s fin                     | id dec<br>ancia                         | clare I<br>I posi              | that t<br>tion. | he inf                                 | forma                                                                         | ation                                                                        | conta                                                                            | ined i                                                                                | n the                                                                | abo                                                   | ve do                                    | cume                                            | ents is                                  | corre                                 | ect ai                            | nd          |
| Name of person<br>providing the                                                                                                    |                                                                  |                                                           |                                                |                                              |                                       |                                     |                                         |                                |                 |                                        |                                                                               |                                                                              |                                                                                  |                                                                                       |                                                                      |                                                       |                                          |                                                 |                                          |                                       |                                   |             |
| declaration                                                                                                    |                                                                  |                                                           |                                                |                                              |                                       |                                     |                                         |                                |                 |                                        |                                                                               |                                                                              |                                                                                  |                                                                                       |                                                                      |                                                       |                                          |                                                 |                                          |                                       |                                   |             |
| to Company                                                                                                    |                                                                  |                                                           |                                                |                                              |                                       |                                     |                                         |                                |                 |                                        |                                                                               |                                                                              |                                                                                  |                                                                                       |                                                                      |                                                       |                                          |                                                 |                                          |                                       |                                   | T           |
| (if not Company<br>officer)                                                                                                    |                                                                  |                                                           |                                                |                                              |                                       |                                     |                                         |                                |                 |                                        |                                                                               |                                                                              | -                                                                                |                                                                                       |                                                                      |                                                       |                                          |                                                 |                                          |                                       |                                   |             |
| Signature AC                                                                                                    |                                                                  |                                                           |                                                |                                              |                                       |                                     |                                         |                                |                 |                                        |                                                                               |                                                                              |                                                                                  | D                                                                                     |                                                                      | /                                                     | M                                        | M                                               | Y<br>/                                   | Y                                     | Y                                 |             |
|                                                                                                    |                                                                  |                                                           |                                                |                                              |                                       |                                     |                                         |                                |                 |                                        |                                                                               |                                                                              | _                                                                                |                                                                                       |                                                                      |                                                       |                                          |                                                 |                                          |                                       |                                   | +           |

## APPENDIX

#### Terminology

Australian Accounting Standards Board – www.aasb.gov.au

AASB 123 - Borrowing Costs

AASB 102 - Inventories

#### Need more information?

Visit qbcc.qld.gov.au or call us on 139 333.

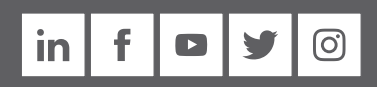

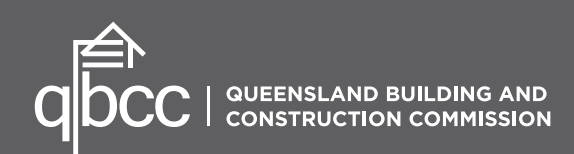